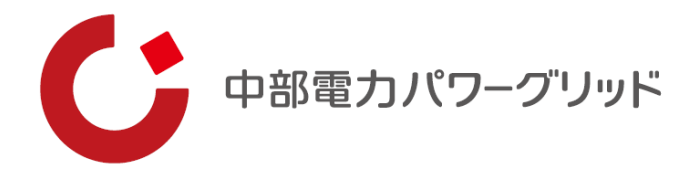

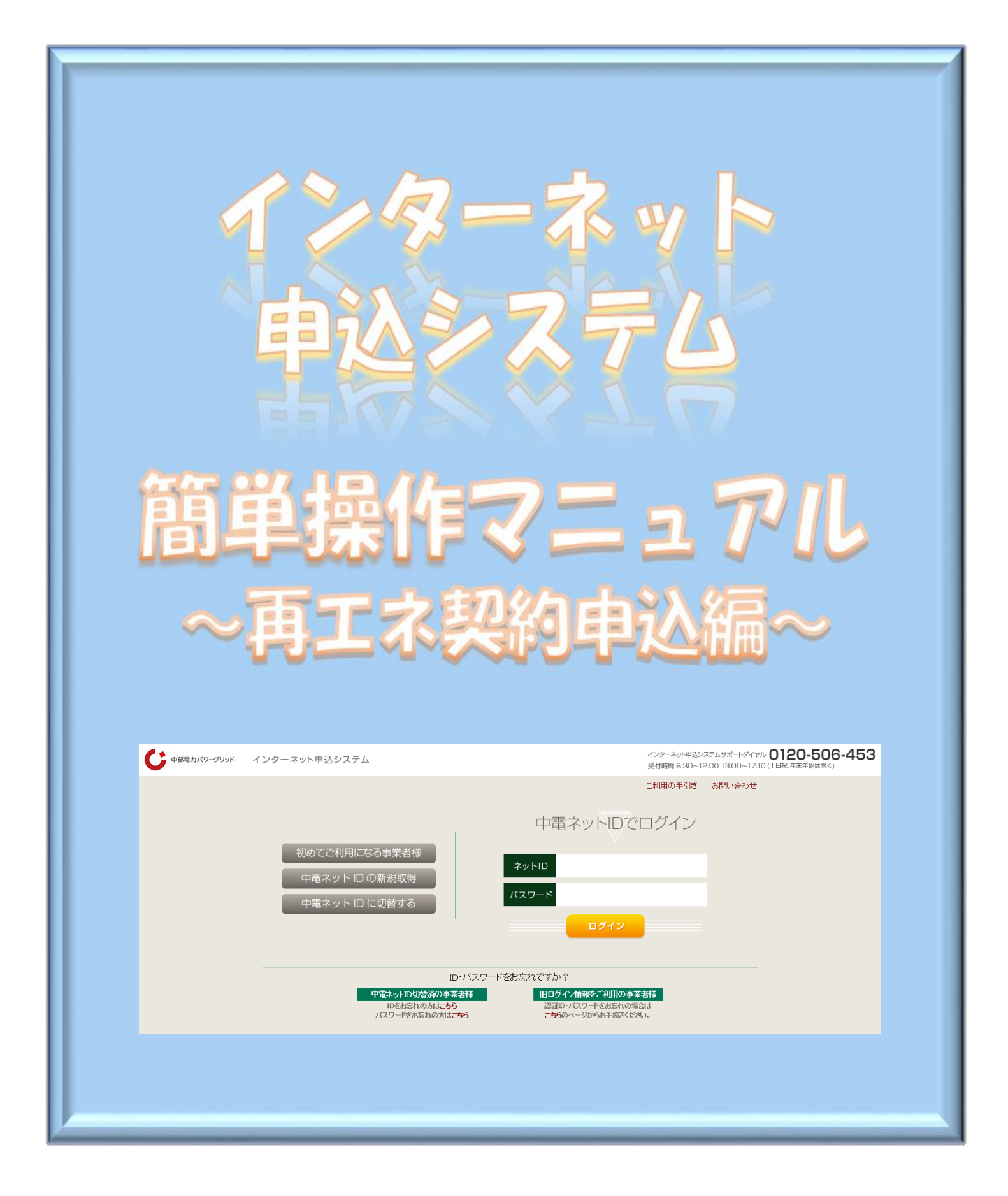

# もくじ

| 1 | 事前準備・・・・・・・  | • | • | • | • | 1  |
|---|--------------|---|---|---|---|----|
| 2 | 新規お申し込みの流れ・・ | • | ٠ | ٠ | • | 3  |
| 3 | 事例登録機能の活用方法・ | • | • | • | • | 30 |
| 4 | 保存データの活用方法・・ | • | • | • | • | 33 |
| 5 | 申込内容変更連絡時の流れ | • | • | • | • | 36 |
| 6 | しゅん工登録の流れ・・・ | • | • | • | • | 41 |
| 7 | 申込状況一覧の検索方法・ | • | • | • | • | 46 |
| 8 | 施工証明書のダウンロード | 方 | 法 | • | • | 48 |

# 1 事前準備

### |事前準備『利用申込~パスワードのお知らせ』

### (1) インターネットからのお申し込み

 ①『HOME⇒法人のお客さま⇒電気工事店さまおよび電気主任技術者さまへのご案内 ⇒低圧契約のお申込みをされる電気工事店さま』の画面内の「ログイン画面」をクリック。
 ②URL: https://it-www.chuden.co.ip/UEOOAO/uecrO1aOO.do

③「旧ログイン情報でのログイン」をクリックいただき、手続きをお願いいたします。

### (2)ご利用申請メールの配信

入力いただいたメールアドレスへご利用申請メールを配信いたしますので、記載されている URLからお手続きを進めていただきます。

### (3) 事業者情報およびログイン情報の入力

ご利用いただく電気工事店さまの事業者情報とご担当者さま個人のログイン情報を入力いただきます。

#### (4) ログイン | Dおよびパスワード

システムご利用時に必要な<u>ログイン | D</u>および<u>パスワードにつきましては</u>ご利用者さまにて 設定いただきます。

# 2 新規お申し込みの流れ

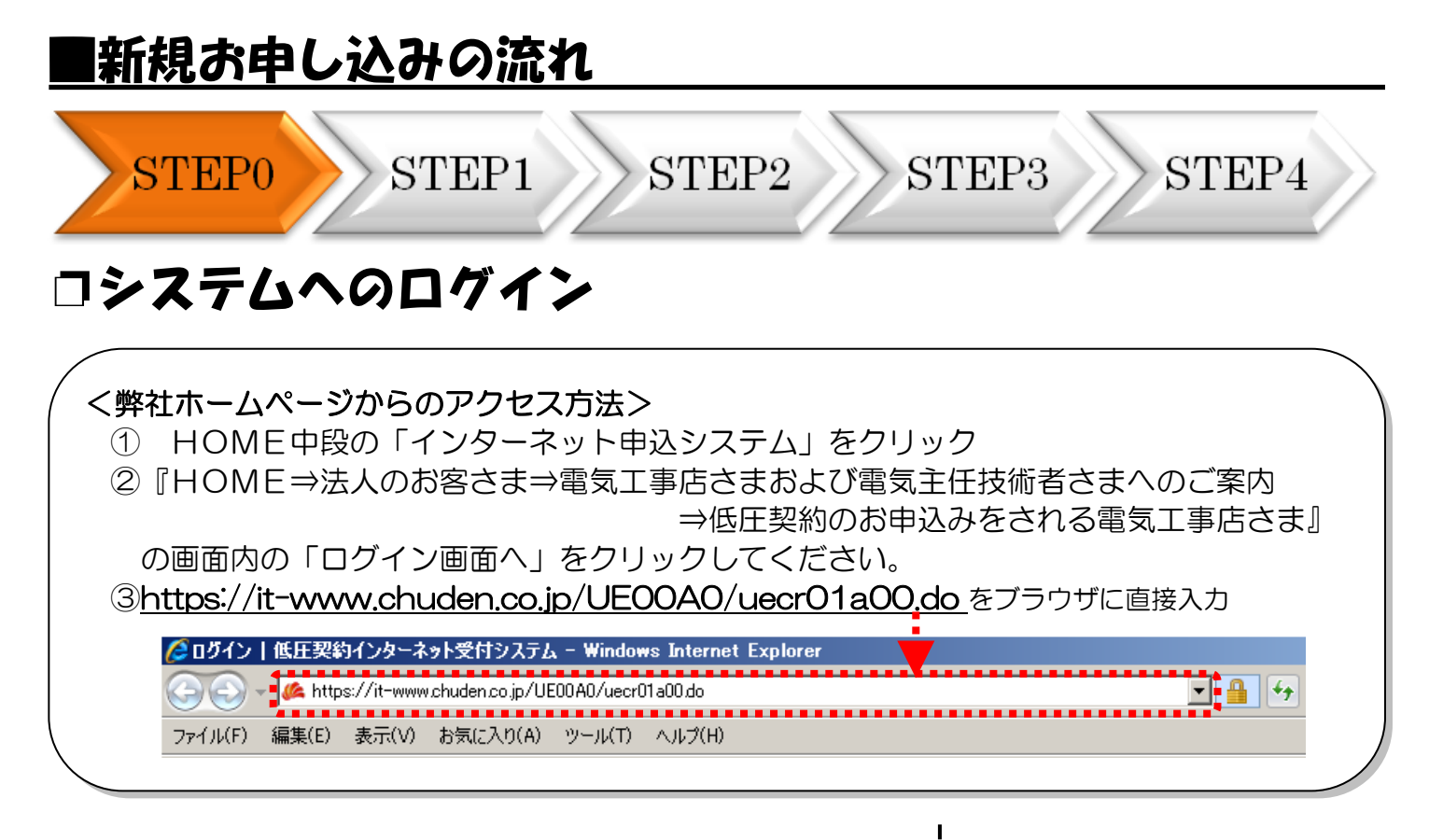

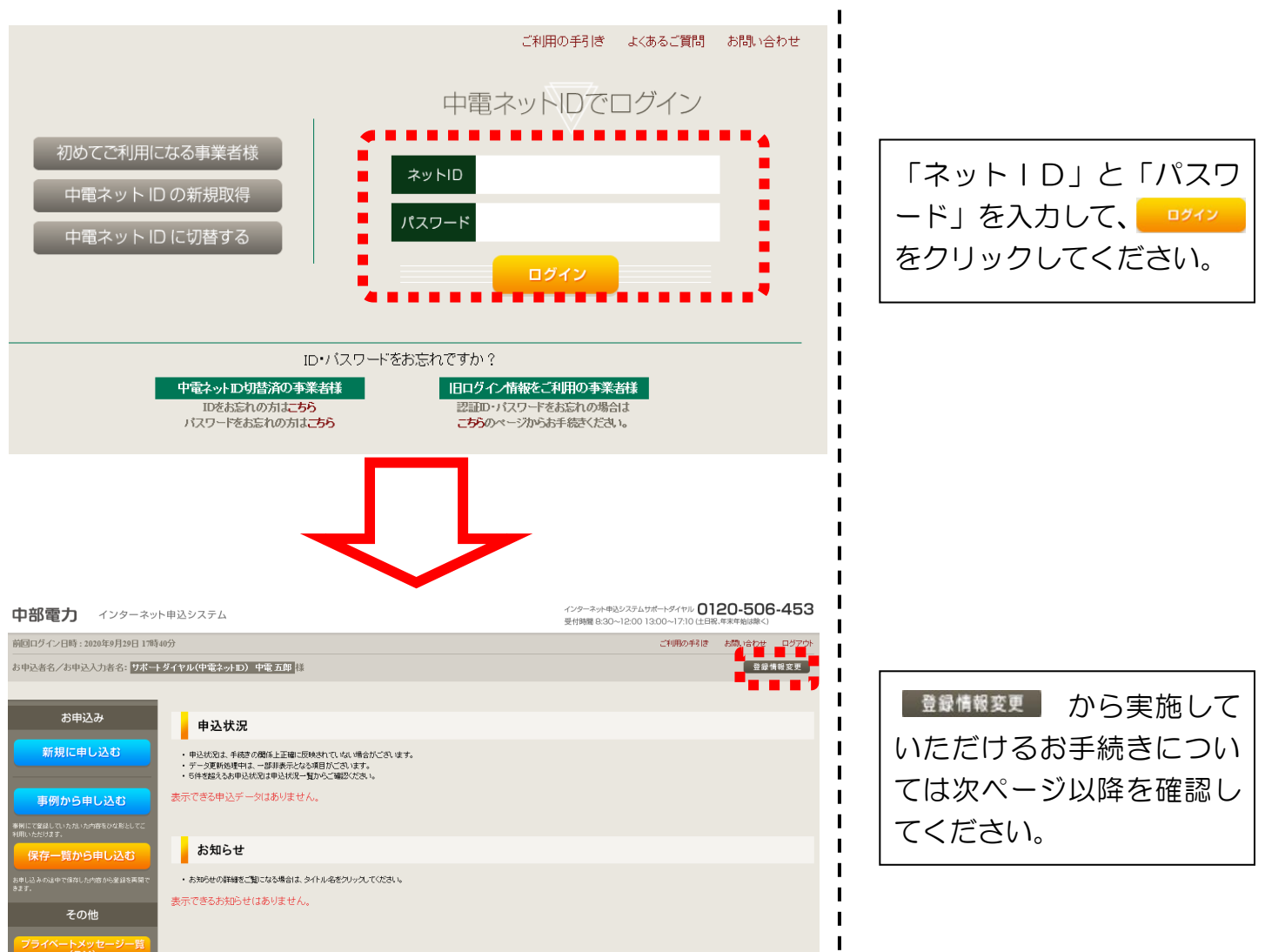

| ■新規お甲し込みの流れ                                                                     |                                                 |
|---------------------------------------------------------------------------------|-------------------------------------------------|
| STEP0 STEP1 STEP2 STEP                                                          | 23 STEP4                                        |
| コ事業者情報の変更・更新                                                                    |                                                 |
| インターネット申込システムサポートダイヤル 0120-506-453<br>受付時間 8:30~12:00 13:00~17:10 (土日祝、年末年始は除く) | 1<br>1<br>1                                     |
| ご利用の手引き よくあるご 質問 お問い合わせ ログアウト ① 登録情報変更 利用停止申込                                   | ▲ ①登録情報の変更 ②愛情報変更 をクリック てください。                  |
|                                                                                 |                                                 |
|                                                                                 |                                                 |
|                                                                                 | <br> <br> <br> ②事業者情報の変更                        |
| 登録情報変更<br>事業者情報の変更                                                              | レ<br>レ<br>い<br>て<br>の<br>お<br>手続きが可能<br>し<br>す。 |
| ご登録いたたいた事業者さまのメールアドレスなどの変更、ログインアカウントの追加・肖明はこちらから。<br>ログイン情報の変更                  | ↓<br>・メールアドレス変更<br>↓<br>・ログインアカウント追             |
| 現在ログインされている中電ネットID、バスワード、メールアドレスなどの会員情報の変更、<br>各種メールの配信設定はこちらから。                | ・<br> <br> ・ログインアカウント削                          |
| よく使用する情報の変更<br>ご登録いただいたよく使用する情報の変更はこちらから。                                       | <br>  ③メールアドレス変更                                |
| 戻る                                                                              | ¦ 登録したメールアドし〕<br>!変更いただけます。<br>Ⅰ                |
|                                                                                 | ↓<br>④ログインアカウント<br>↓<br>同じ事業者さま内でご              |
| 戻る                                                                              | 」されるご担当者さまを<br>に追加いただけます。                       |
| メールアドレス変更                                                                       | ↓ ※各ご担当者さまごと<br>↓ 電ネット↓Dを取得(                    |
| ログインアカウント追加                                                                     |                                                 |
| ログインアカウント削除                                                                     | <u>(5)ログインアカウント</u><br> <br>ご利用いただかなくな          |
| 戻る<br>戻る                                                                        | ↓ ご担当者さまのアカウ:<br>↓ を削除いただけます。                   |

| ■新規お申し込みの流れ                                                       |                                                                |
|-------------------------------------------------------------------|----------------------------------------------------------------|
| STEP0 STEP1 STEP2 STEP3                                           | SSTEP4                                                         |
| ロログイン情報の変更・更新<br>インターネット申込システムサポートダイヤル 0120-506-453               |                                                                |
| 受付時間 8:30~12:00 13:00~17:10 (土日祝、年末年始は除く)                         |                                                                |
| ご利用の手5度 よくあるご質問 お問い合わせ ログアウト ① 登録情報変更 利用停止申込                      | <u>①登録情報の変更</u><br><sup>登録情報変更</sup> をクリックし<br>てください。          |
|                                                                   |                                                                |
| 登録情報変更                                                            | <u>②ログイン情報の変更</u><br>以下のお手続きが可能で                               |
| 事業者情報の変更<br>ご登録いただいた事業者さまのメールアドレスなどの変更 ログイノアカウンへの追加・削除はこちらから。     | す。                                                             |
| (2) ログイン情報の変更                                                     | ・ログイン情報変更<br> <br> ・メール配信設定                                    |
| 現在ログインされている中電ネットID、バスワード、メールアドレスなどの会員情報の変更、<br>各種メールの配付舗定定はこちらから。 |                                                                |
| よく使用する情報の変更                                                       | <u>③ログイン情報変更</u><br>ログインいただいているご                               |
| ご登録いたたいたよく使用する情報の変更はこちらから。                                        | 担当者さま固有の情報を変                                                   |
| 戻る                                                                | 更いただけます。<br>【変更可能情報】<br>・メールアドレス                               |
|                                                                   | •氏名                                                            |
| 戻る                                                                | <ul> <li>・ご連絡先電話番号</li> <li>・ログインID</li> <li>・パスワード</li> </ul> |
| <ul> <li>③</li> <li>ログイン情報変更</li> </ul>                           |                                                                |
| <ul><li>④ メール配信設定</li></ul>                                       | 「供給(購入)承諾のお知                                                   |
| 戻る                                                                | らせ」等の各種通知メール<br>の配信先を個別に設定いた<br>だけます。                          |
|                                                                   | 最大3つのアドレスへの同<br>時配信が可能です。                                      |

I

| STEP0 STEP1 STEP2 STE<br>STEP2 STEP3 STEP2 STE<br>STEP3 STEP3 STEP3 STEP3 STEP3<br>STEP3 STEP3 STEP3 STEP3 STEP3<br>STEP3 STEP3 STEP3 STEP3 STEP3<br>STEP3 STEP3 STEP3 STEP3<br>STEP3 STEP3 STEP3 STEP3<br>STEP3 STEP3 STEP3 STEP3<br>STEP3 STEP3 STEP3 STEP3<br>STEP3 STEP3 STEP3 STEP3<br>STEP3 STEP3 STEP3 STEP3<br>STEP3 STEP3 STEP3 STEP3<br>STEP3 STEP3 STEP3 STEP3<br>STEP3 STEP3 STEP3 STEP3<br>STEP3 STEP3 STEP3 STEP3<br>STEP3 STEP3 STEP3 STEP3<br>STEP3 STEP3 STEP3 STEP3 STEP3<br>STEP3 STEP3 STEP3 STEP3 STEP3<br>STEP3 STEP3 STEP3 STEP3 STEP3 STEP3 STEP3<br>STEP3 STEP3 STE | P3       STEP4         ①登録情報の変更       登録情報変更         登録情報変更       をクリた         てください。         ②よく使用する情報の         新規に登録する情報を                                                                                                    |
|----------------------------------------------------------------------------------------------------|----------------------------------------------------------------------------------------------------|
| A Cape A De A De A De A De A De A De A De A                                                                                                    | ①登録情報変更       をクリン         登録情報変更       をクリン         てください。         ②よく使用する情報の         新規に登録する情報を                                                                                                    |
| インターネット申込システムサポートダイヤル 0120-5006-4553         受付時間 8:30~12:00 13:00~17:10 (仕日税・年末年始は嫌く)         ご利用の手SE よくあるご気間 がおしゃらわせ ログアウト         ① ② 愛情報変更         資料情報変更         資料情報変更         資料情報変更         1100-1000-1000-1000-1000-1000-1000-100                                                                                                    | ①登録情報変更       をクリき         登録情報変更       をクリき         てください。         ②よく使用する情報の         新規に登録する情報を                                                                                                    |
| ご利用の手ち医       よくあるご質問       おぼい合わせ       ログアウト         ①       登録情報変更       利用停止申込          登録情報変更       利用停止申込          日       日       日          日       日       日       日          日       日       日       日       日          日       日                                                                                                    | ①登録情報変更       をクリ         登録情報変更       をクリ         ごください。         ②よく使用する情報の         新規に登録する情報を                                                                                                    |
| 全球情報変更       省情報の変更       当次ではている中電ネット四、パスワード、メールアドレスなどの会員博報の変更、       ログインされている中電ネット四、パスワード、メールアドレスなどの会員博報の変更、       アノ情報の変更       ログインされている中電ネット回、パスワード、メールアドレスなどの会員博報の変更、       アノ情報の変更                                                                                                    | ①登録情報の変更         登録情報変更       をクリッ         てください。         ②よく使用する情報の         新規に登録する情報の         修正が必要な情報を                                                                                                    |
| 登録情報変更           猶掃作型           猶損情報の変更           謝いただした事業者さまのメールアドレスなどの変更、ログインアサウントの追加・削除はこちらから。           パノ情報の変更           10ウインされている仲電キットD、パスワード、メールアドレスなどの変更、ログインアサウントの追加・削除はこちらから。           パノ情報の変更           10ウインされている仲電キットD、パスワード、メールアドレスなどの会員情報の変更、           11.0 プレスされてい、シープロ・ディング・ドレスなどの会員情報の変更、           12.0 プレージャングをついたいろうから、                                                                                                    | 登録情報変更 をクリン     てください。       ②よく使用する情報の     新規に登録する情報の     あので、     ちゅうので、     ちゅうのので、     ちゅうのので、     ちゅうのので、     ちゅうのので、     ちゅうのので、     ちゅうのので、     ちゅうのので、     ちゅうのので、     ちゅうのので、     ちゅうのので、     ちゅうのので、     ちゅうのので、     ちゅうのので、     ちゅうのので、     ちゅうのので、     ちゅうのので、     ちゅうので、     ちゅうの |
| 登録情報変更         者情報の変更         激 ただした事業者さまのメールアドレスなどの変更、ログインアナウントの追加・角朝はこちらから。         パノ情報の変更         ログインされている中電ネット取、バスワード、メールアドレスなどの会員情報の変更、<br>ドノールの配信設定はこちらから。         :                                                                                                    | <ul> <li>Cくたさい。</li> <li>②よく使用する情報の</li> <li>新規に登録する情報の</li> <li>修正が必要な情報を</li> </ul>                                                                                                    |
| 登録情報変更         省情報の変更         塗水 たたに た事業者さまのメールアドレスなどの変更、ログインアカウントの追加・削除はこちらから。         (ノ情報の変更)         ログインされている中電キット取、バスワード、メールアドレスなどの会員情報の変更、         ジールの配付舗設定はこちらから。         ::用する情報の変更                                                                                                    | ②よく使用する情報の         新規に登録する情報の         修正が必要な情報を                                                                                                    |
| 登録情報変更         者情報の変更         鍬、ただし、た事業者さまのメールアドレスなどの変更、ログインアカウントの追加・背影はこちらから。         パノ情報の変更         ログインされている中電ネットID、バスワード、メールアドレスなどの会員情報の変更、         ビールの配信観安定はこちらから。         ・用する情報の変更                                                                                                    | <br> <br> <br> <br> <br> <br> <br> <br> <br> <br> <br> <br> <br> <br> <br> <br> <br> <br>                                                                                                    |
| 登録情報変更<br>著情報の変更<br>録いただいた事業者さまのメールアドレスなどの変更、ログインアカウントの追加・肖除はこちらから。                                                                                                    | ②よく使用する情報の         新規に登録する情報の         修正が必要な情報を                                                                                                    |
| 登録情報変更<br>者情報の変更<br>録いただいた事業者さまのメールアドレスなどの変更、ログインアカウントの追加・削除はこちらから。<br>//情報の変更<br>ログインされている中電ネットD、パスワード、メールアドレスなどの会員情報の変更、<br>メールの配信設定はこちらから。                                                                                                    | ②よく使用する情報の         新規に登録する情報の         修正が必要な情報を                                                                                                    |
| 登録情報変更<br>者情報の変更<br>塗泳いただいた事業者さまのメールアドレスなどの変更、ログインアカウントの追加・削除はこちらから。<br>//情報の変更<br>ログインされている中電ネットD、バスワード、メールアドレスなどの会員情報の変更、<br>ジールの配信設定はこちらから。                                                                                                    | 2よく使用する情報の       新規に登録する情報で                                                                                                    |
| 登録情報変更<br>者情報の変更<br>違いただいた事業者さまのメールアドレスなどの変更、ログインアガウントの追加・削除はこちらから。<br>//情報の変更<br>ログインされている中電ネットD、バスワード、メールアドレスなどの会員情報の変更、<br>メールの配信設定にこちらから。                                                                                                    | ②よく使用する情報の       新規に登録する情報。                                                                                                    |
| 者情報の変更<br>諸小 やだいた事業者さまのメールアドレスなどの変更、ログインアガウントの追加・削除はこちらから。          ()情報の変更         ログインされている中電ネットDL バスワード、メールアドレスなどの会員情報の変更、<br>シイールの配信設定にこちらから。         ・用する情報の変更                                                                                                    | <ul> <li>□</li> <li>□</li> <li>□</li> <li>□</li> <li>□</li> <li>□</li> <li>○</li> <li>よく使用する情報の</li> <li>□</li> <li>(</li> <li>(</li>     &lt;</ul>                                                                                                    |
| は熱、ただいた事業者さまのメールアドレスなどの変更、ログインアガウントの追加・削除はこちらから。                                                                                                    | ■ 新規に登録する情報ます。                                                                                                    |
| イン情報の変更<br>ログインされている中電ネットD、パスワード、メールアドレスなどの会員情報の変更、<br>ジールの配信設定はこちらから。<br>・用する情報の変更                                                                                                    |                                                                                                    |
| ログインされている中電ネットD、バスワード、メールアドレスなどの会員情報の変更、<br>Eメールの配信設定はこちらから。<br>・用する情報の変更                                                                                                    |                                                                                                    |
| ·用する情報の変更                                                                                                    | てください。                                                                                                    |
|                                                                                                    | 各項目最大5件まで,                                                                                                    |
| 経験 かたたいたよく使用する情報の変更はこちらから。                                                                                                    | 「の登録か可能です。                                                                                                    |
|                                                                                                    |                                                                                                    |
|                                                                                                    |                                                                                                    |
|                                                                                                    | Ⅰ<br>Ⅰ•主任電気工事士氏名                                                                                                    |
|                                                                                                    | ╏・工事者                                                                                                    |
|                                                                                                    | ¦│• 点検者                                                                                                    |
|                                                                                                    | ╏ ● 住所*                                                                                                    |
|                                                                                                    |                                                                                                    |
|                                                                                                    | 記と11のとおり                                                                                                    |
|                                                                                                    | 心明報」 寺の合催。                                                                                                    |
|                                                                                                    | が可能です。                                                                                                    |
|                                                                                                    |                                                                                                    |
|                                                                                                    | -                                                                                                    |

| ■新規お申し                                                     | レシャの流れ                                                                                                    |                                                          |                           |
|------------------------------------------------------------|----------------------------------------------------------------------------------------------------|----------------------------------------------------------|---------------------------|
| STEP0                                                      | STEP1 STEP2                                                                                                    | STEP3                                                    | STEP4                     |
| □新規に申し                                                     | ノ込む                                                                                                    |                                                          |                           |
| 中部電力 インターネッ                                                | ト申込システム                                                                                                    | インターネット申込システムサポートダイヤル<br>受付時間 8:30〜12:00 13:00〜17:10 (土) | 120-506-453<br>现、年末年始は除く) |
| 前回ログイン日時:2020年9月29日 17時                                    | 40分                                                                                                    | ご利用の手引き                                                  | またい合わせ ログアウト              |
| お申込者名/お申込入力者名: サボー<br>お申込み                                 | ・ダイヤル(中電ネットID) 中電 五郎 様<br>申込状況                                                                                                    |                                                          | 登録情報変更                    |
| 新規に申し込む<br>事例から申し込む<br>率例に容益していたねいた内容をひな彩としてご<br>利用いただけます。 | <ul> <li>●申込依況は、手続きの関係上正確に反映されていない場合がございます。</li> <li>・データ更新処理中は、一部非表示となる項目がございます。</li> <li>・5件を超えるお申込状況は申込状況一覧からご確認ださい。</li> <li>表示できる申込データはありません。</li> </ul> |                                                          |                           |
| 保存一覧から申し込む                                                 | お知らせ                                                                                                    |                                                          |                           |
| お申し込みの途中で保存した内容から変越を再開で<br>きます。<br>その他                     | ー<br>・お知らせの詳細をご覧になる場合は、タイトル名をクリックしてください。<br>表示できるお知らせはありません。                                                                                                  |                                                          |                           |
| ブライベートメッセージー覧<br>(PM)<br>臨時契約一覧                            |                                                                                                    |                                                          |                           |
| 各種負担金一覧                                                    |                                                                                                    |                                                          |                           |
| 分電盤図一覧<br>引込図面一覧                                           |                                                                                                    |                                                          |                           |
| 施工証明書一覧                                                    |                                                                                                    |                                                          |                           |
| 返却添付ファイル一覧                                                 |                                                                                                    |                                                          |                           |
| 各種帳票ダウンロード<br>電子引込票・連記式申込書等<br>申込書類等 (太陽光契約)               | 2                                                                                                    |                                                          | PAGE TOP                  |

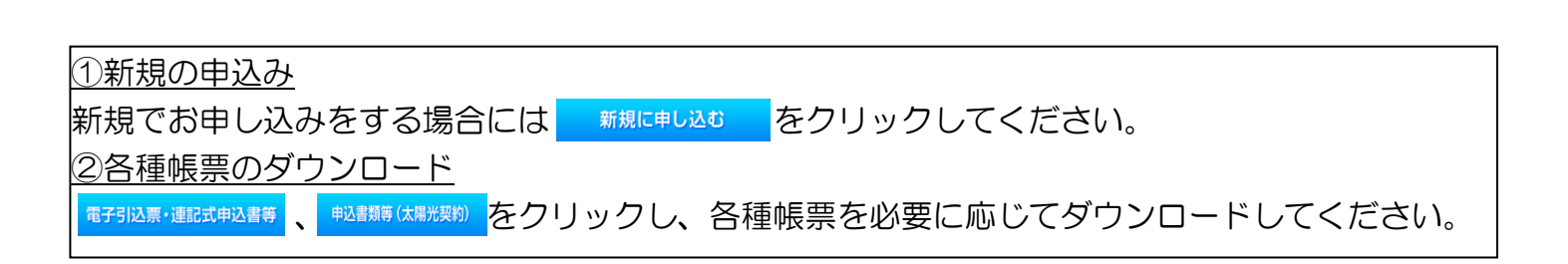

| ■新規お申                                                  | し込みの流れ                                                                                                    |                                                                   |
|--------------------------------------------------------|----------------------------------------------------------------------------------------------------|-------------------------------------------------------------------|
| STEP0                                                  | STEP1 STEP2 STEP                                                                                                    | 3 STEP4                                                           |
| □『お申込<br>受電設備                                          | み種別選択』・『再エネ契約の新詞<br>・負荷設備の変更申込み』の入た                                                                                                    | 没または増減設、<br>〕                                                     |
| お申込み種別                                                 | お申込み種別選択     「再エネ契約の新設     「その他発電」については、逆潮流がある場合のみ申込みいただけます。     逆潮流がない場合については、供給側にて申込みください。     百エネ契約の新設     ②                                                                                                    | <ul> <li>①お申込み種別の選択</li> <li>● をクリックし、該当する項目を選択してください。</li> </ul> |
| ご契約先<br>必須<br>供給(受電)電圧<br>必須<br>契約種別・プラン<br>必須<br>工事種別 | <ul> <li>         中部電力パワークリッド(株) ▼         <ul> <li></li></ul></li></ul>                                                                                                    | 2申込内容の入力       お申込内容に該当する       各項目を入力してくた       さい。              |
| 必須<br>個人情報の取り扱い<br>要編等への同意 ?<br>必須                     | 中部電力パワーグリッド(株)が取得する個人情報は、個人情報の利用目的等のとおり利用させていた<br>だきます。<br>中部電力パワーグリッド(株)が定める要綱および託送供給等約款が契約の内容となることに同意しま<br>す。<br>・要綱はこちらからご確認いただけます。<br>・話送供給等約款はこちらからご確認いただけます。<br>発電設備に関するセキュリティ管理責任者は発電者とし、発電者が個人以外の場合には、申込み時に<br>担当者名および連絡先を連絡すること※に同意します。<br>また、発電者以外の者をセキュリティ管理責任者とする場合には、申込み時にセキュリティ管理責任者 |                                                                   |
| 戻る                                                     | <ul> <li>名および連絡先を連絡すること※に同意します。</li> <li>※氏名および連絡先は、お申込み画面STEP1の「連絡先2」構へ入力をお願いたします。</li> <li>□ 同意する</li> <li>③</li> <li>次へ進む</li> </ul>                                                                                                    | <u>③STEP1への移動</u><br>入力が完了したら<br><u>次へ進む</u> をクリッ<br>クしてください。     |
|                                                        |                                                                                                    |                                                                   |

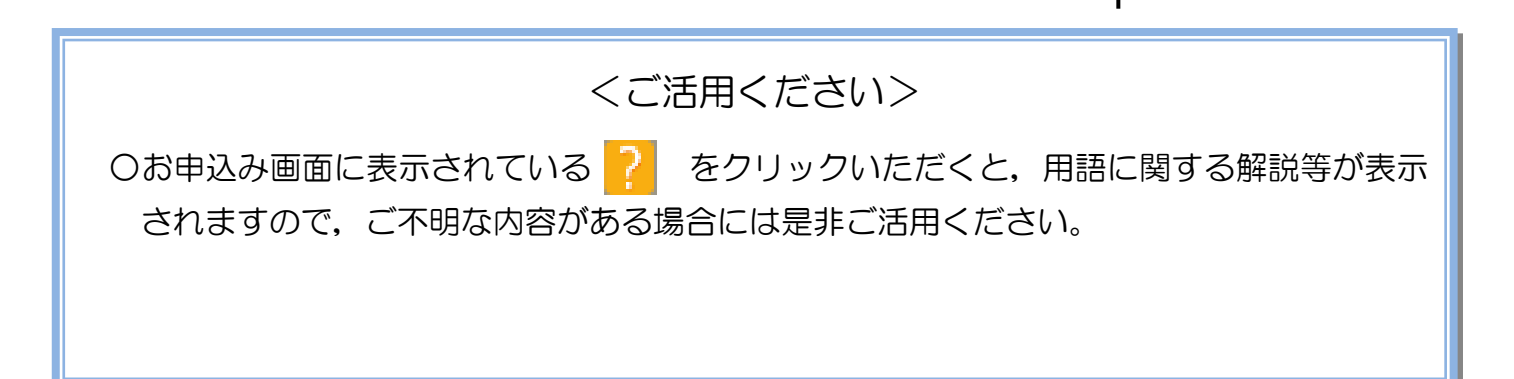

| ■新規                                                                        | <u>見お申し</u>                                                        | 込みの流れ                                                                                                    |                                                                                                    |
|----------------------------------------------------------------------------|--------------------------------------------------------------------|----------------------------------------------------------------------------------------------------|----------------------------------------------------------------------------------------------------|
| SI                                                                         | TEP0                                                               | STEP1 STEP2                                                                                                    | STEP3 STEP4                                                                                                    |
| 口電気                                                                        | 〔使用申                                                               | 込者・基本情報の入7                                                                                                    | ን                                                                                                    |
| 申込担当者名<br>(全 <u>角) 任意</u><br>最大文子教: 32文<br>連結先<br>(半角) 任意<br>メールアドレス<br>必須 | 7                                                                  | 電気使用申込者/入力者名<br>○ 「「」」」<br>○ 「」」」<br>○ 「」」」<br>○ 100-1111-2222<br>○ 100-1111-3233<br>○ 070-1111-5555<br>1 ○ test@test.co.jp<br>2 ○<br>3 ○<br>4 ○<br>5 ○ | <ul> <li>①         <ul> <li>①             <ul> <li>①                  申込者の入力                 お申し込みいただくご担当者さ                 まのお名前と電話番号を入力し                 てください。                 </li> <li>②                 申込情報の入力                  再工ネ契約に附帯する、供給側契約の状況と施工範囲を反映して                 ください。                 </li> <li></li></ul></li></ul></li></ul>                                                                                                    |
| 再エネエ李有無<br>必須<br>申込工事店さまの二<br>必須                                           | 工事範囲<br>(建于)<br>(全角)必須                                             | <ul> <li></li></ul>                                                                                                    | ③郵便番号から住所を自動表示<br>郵便番号を入力のうえ、<br>郵便番号から住所に変換をクリックす<br>ると、自動的に住所が表示され                                                                                                    |
| お客さま名                                                                      | 最大文子数:20文子<br>(力ナ)<br>(全角) 必須<br>最大文字数:20文字                        | ※当該需要者(発電者)名は、地点の確認を行うために入力をお願いしております。<br>需要者(発電者)名変更をご希望の際は、別途スイッチング支援システムにてお申込み願<br>個人名または法人名で入力してくたさい。                                               |                                                                                                    |
|                                                                            | 住所(番地以外)<br>必須<br>番地                                               | 〒 ■便番号から住所に変換 郵便番号検索はこちら<br>※郵便番号が不明な場合、空間で構いません<br>[創造府県を選択 ♥] [市区町村を選択 ♥] [大字名を選択 ♥] [字丁目を選択 ♥                                                        |                                                                                                    |
| <b>審要∕ 読置場所</b>                                                            | (全角カナ)任意<br>最大文字数:18文字<br>建物・アパート名称<br>(全角)任意<br>最大文字数:26文字<br>複号数 |                                                                                                    | 「発電者が個人以外」または「発         電者以外の者をセキュリティ管         電者以外の者をセキュリティ管         理責任者とする」場合は、 <b>連絡先2</b> へセキュリティ管理者                                                                                                    |
|                                                                            | (117)77日128<br>最大文字数:8文字<br>種類<br>任意<br>電話番号                       |                                                                                                    | の氏名および連絡先を入力して<br>ください<br>※セキュリティ管理責任者の連                                                                                                    |
| 連絡先1                                                                       | (半角)任意<br>連絡先名<br>(全角)任意<br>最大文字数:16文字<br>種類                       |                                                                                                    | M. <u>     C.      C. </u> |
| 連絡先2                                                                       | <sup>性現</sup><br>任意<br><sup>電話番号</sup><br>(半角)任意<br>連絡先名           | 選択してください ▼                                                                                                    | 」( <u>より。</u><br>」<br>」                                                                                                    |
|                                                                            | (全角) <b>任意</b><br>暑大文字数:16文字                                       | ••••                                                                                                    |                                                                                                    |

<ご注意ください>O (全角)、(半角) については、入力欄をクリックすると自動的に全角・半角入力に変わります\*。 ※お使いのOS・ブラウザによっては、自動的に変更されない場合があります。その際は、手動で全角・半角入力と切替えをお願いします。

| >s                                      | ГЕР0                                 | STEP1 STEP2                                                                                                    | STEP3 STEP4                                                                                                    |
|-----------------------------------------|--------------------------------------|----------------------------------------------------------------------------------------------------|----------------------------------------------------------------------------------------------------|
| 振                                       | 込先など                                 | の契約情報と関係書類等                                                                                                    | の送付先の入力                                                                                                    |
| 契約者情報<br>必須                             |                                      | 契約者情報<br>儒要場所に同じ ✓<br>振込先口座                                                                                                 | □ 1 1                                                                                                    |
| 金融機関<br>必須                              |                                      | 選択     金融機関を選択してください       金融機関を選択してください       金融機関を各体                                                                      |                                                                                                    |
| 預金種別<br>必須                              |                                      | - 選択して(ださい - ▼                                                                                                    | <u>②振込先口座の入力</u><br>  電力受給料金の振込先口座情報                                                                                                    |
| 口座番号<br>(半角) <u>必須</u><br>最大文字数:7文字     |                                      | 確認のため、もう一度入力してください<br>上3桁 下4桁                                                                                               | ↓ (金融機関情報、預金種別、<br>↓ 座番号および口座名義)を入                                                                                                    |
| ロ座名義(カナ<br>(全角カナ) <u>必</u><br>最大文字数:3   | ·)<br>須<br>60文字                      |                                                                                                    | してください。<br>・ ※入力内容に誤りがあります                                                                                                    |
| 販売店<br>必須                               |                                      | 販売店情報<br>その他住所 🗸                                                                                                    | 3   振込できない場合がござい                                                                                                    |
| 会社名<br>(全角) <mark>必須</mark><br>最大文字數: 3 | 92文字                                 |                                                                                                    |                                                                                                    |
| ご担当者名<br>(全角) <u>必須</u><br>雷託番号         |                                      |                                                                                                    | ③「その他住所」を選択すると                                                                                                    |
| (半角) 必須<br>FAX番号<br>(半角) 必須             |                                      |                                                                                                    | ↓ 住所を入力するフォームが表<br>↓ されるため、必要項目を入力                                                                                                    |
|                                         | アドレス帳                                | アドレス帳より取得                                                                                                    | てください。                                                                                                    |
|                                         | 住所(番地以外)<br>必須                       | 〒                                                                                                    | また、「アドレス帳より取得」<br>クリックすると前記 P7にお                                                                                                    |
| ご住所                                     | <b>番地</b><br>(全角力ナ) 任意<br>最大文字数:18文字 |                                                                                                    | て登録したよく使用する情報                                                                                                    |
|                                         | 建物・アパート名称<br>(全角)任意<br>最大文字数:26文字    |                                                                                                    | 可能です。                                                                                                    |
|                                         | <b>棟号敖</b><br>(全角力ナ) 任意<br>最大文字数:8文字 |                                                                                                    |                                                                                                    |
| 決済方法 <mark>?</mark><br>必須               |                                      | 上事費用請求先<br>● 振込用紙 ○ Web決済<br>※Web決済を避択された場合は供給(購入)承諾のお知らせの配信翌日からお支払いいただけます<br>※100万円以上の場合は請求時に決済方法について改めてご相談せていただく場合がございます。 |                                                                                                    |
| 工事費用請求先 <mark>?</mark><br>必須            |                                      | - 選択してください ▼                                                                                                    |                                                                                                    |
| 請求書·領収記<br>(全角) 任意<br>最大文字数:2           | 10 名義 <sup>2</sup><br>10文字           | 契約者名に同じ<br>                                                                                                    | I  刀しくくたさい。<br>I<br>I                                                                                                    |
| 発電設備の整.<br><mark>必須</mark>              | 务<br>定値等に関する書類の送付先<br>               | を電設備の整定値等に関する書類の送付先                                                                                                    | <ul> <li>5</li> <li>5</li> <li>6</li> <li>6</li> <li>6</li> <li>7</li> <li>8</li> <li>7</li> <li>8</li> <li>7</li> <li>8</li> <li>7</li> <li>8</li> <li>7</li> <li>8</li> <li>7</li> <li>8</li> <li>7</li> <li>8</li> <li>7</li> <li>8</li> <li>7</li> <li>8</li> <li>7</li> <li>8</li> <li>7</li> <li>8</li> <li>7</li> <li>8</li> <li>7</li> <li>8</li> <li>7</li> <li>8</li> <li>9</li> <li>8</li> <li>7</li> <li>8</li> <li>9</li> <li>9</li></ul> |
|                                         |                                      | お知らせ等書類の送付先                                                                                                    | しの送付先を入力してください。                                                                                                    |
| お知らせ等書類<br>必須                           | <br>類の送付先                            | - 選択してください イ                                                                                                    |                                                                                                    |

## 工事費用請求先の入力方法

再エネ契約や臨時電灯など、工事費が発生する契約種別のお申し込みの際は、「工事 費用請求先」の入力項目が表示されますので、必要項目を入力してください。 なお、決済方法は以下の2つよりご希望に合わせて選択してください。

○振込用紙・・・入力いただいた請求先へ、コンビニエンスストア・金融機関でご利用いただけるお振込用紙を送付させていただきます。

OWeb決済・・・当社から発信する「供給(購入)承諾のお知らせ」の受領日の翌日より、コンビニデジタル決済、ネットバンキング決済およびATM決済のいずれかをご利用のうえ、工事費をお支払いいただけます。

| 工事費用請求先                                                    |                                                                      |                                                                                                    |  |  |  |
|------------------------------------------------------------|----------------------------------------------------------------------|----------------------------------------------------------------------------------------------------|--|--|--|
| 決済方法 <mark>?</mark><br>必須                                  |                                                                      | <ul> <li>● 振込用紙 ○ Web決済</li> <li>※Web決済を選択された場合は供給(購入)承諾のお知らせの配信翌日からお支払いいただけます。</li> <li>※100万円以上の場合は請求時に決済方法について改めてご相談させていただく場合がございます。</li> </ul> |  |  |  |
| 工事費用請求先 <mark>?</mark><br>必須                               |                                                                      | その他住所 🖌                                                                                                    |  |  |  |
|                                                            | アドレス帳                                                                | アドレス帳より取得                                                                                                    |  |  |  |
| 住所(番地以外)<br>必須                                             |                                                                      | 〒 郵便番号から住所に変換 郵便番号検索はこちらから<br>※郵便番号が不明な場合、空欄で構いません<br>[都道府県を選択] ✔ [市区町村を選択] ✔ [大字名を選択] ✔ [字丁目を選択] ✔                                                |  |  |  |
| ご住所                                                        | <b>番地</b><br>(全角カナ) <mark>必須</mark><br>最大文字数:18文字                    |                                                                                                    |  |  |  |
|                                                            | 建物・アパート名称<br>(全角) 任意<br>最大文字数: 26文字                                  |                                                                                                    |  |  |  |
|                                                            | 棟号数<br>(全角カナ)任意<br>最大文字数:8文字                                         |                                                                                                    |  |  |  |
| 送付先の宛名<br>(全角) 任意<br>最大文字数: 20文字                           |                                                                      |                                                                                                    |  |  |  |
| 請求書・領収証の名義 <mark>?</mark><br>(全角) <b>任意</b><br>最大文字数: 20文字 |                                                                      | 宛名と同じ 契約者名に同じ                                                                                                    |  |  |  |
|                                                            |                                                                      |                                                                                                    |  |  |  |
| お申し込る<br>ッセージ(P3                                           | お申し込み後に、お振込用紙の送付先が変更になる場合などは、プライベートメ<br>ッセージ (P36参照) にて、当社までご連絡ください。 |                                                                                                    |  |  |  |
|                                                            |                                                                      |                                                                                                    |  |  |  |

|              | 現お甲し                      | 心みの流                                      | ก                             |                |                                                                                                    |
|--------------|---------------------------|-------------------------------------------|-------------------------------|----------------|----------------------------------------------------------------------------------------------------|
| >s           | TEP0                      | STEP1                                     | STE                           | P2             | STEP3 STEP4                                                                                                    |
| 口配線          | 方法・発電                     | <b>图設備情報</b>                              | (共通情報)                        | <b>の入力</b>     | <ol> <li>① <u>配線方法の選択</u></li> <li>▼ をクリックし、</li> <li>以下より該当する配線方法を選択</li> </ol>                                        |
| 配線方法 ?<br>必須 |                           | 選択してください マ                                |                               |                | してください。<br>・余剰配線                                                                                                    |
|              | 弓 <u>込支持</u> 点~配電盤の<br>電線 | 発電設備情報<br>電線種類(全角)必須<br>最大文字数:8文字<br>太さ必須 | 遊択してください マ                    | <mark>2</mark> | <ul> <li>・主重配線(加5元)</li> <li>・全量配線(Y分岐)</li> <li>・余剰・全量(野立)</li> </ul>                                                  |
| 共通情報         | 屋外開閉器                     | 距離(m) (半角) 必須<br>種類 2 必須                  | m<br>選択して(ださい<br>選択して(ださい ・ マ | 3              | 231込支持点~配電盤の電線の入力<br>引込支持点から配電盤までの電線<br>の種類、太さ、距離を入力してくだ                                                                |
|              | 主開閉器(ELCB)                | 種類 2 必須<br>容量(半角)必須                       | 選択して(ださい ∨<br>A               | 4              | さい。<br>③屋外開閉器種類の選択                                                                                                    |
|              | 工事内容必須<br>発電設備種類必須        |                                           | 新設 V                          |                | <ul> <li>■ をクリックし、屋外開閉器を設<br/>置される場合には種類を選択くた</li> </ul>                                                                |
|              |                           |                                           |                               |                | くさい。設置しない場合は「無」を選<br>れしてください。                                                                                           |
|              |                           |                                           |                               |                | <ul> <li>④主開閉器種類・容量の入力</li> <li>● をクリックし、主開閉器の種類</li> <li>(3P3E・3P2E、逆接続可能型・</li> <li>逆接続不可型)を選択し、容量を入力ください。</li> </ul> |

L

| 新           | <u>親お申し</u>   | 、込みの流                             | <u>n</u>                                                         |                                       |
|-------------|---------------|-----------------------------------|------------------------------------------------------------------|---------------------------------------|
| S           | STEP0         | STEP1                             | STEP2                                                            | STEP3 STEP4                           |
| □発<br>○太陽   | 電設備情<br>影(蓄電) | <b>報の入力</b><br>池一体型含す             | )) 等の再エネ発露                                                       | 電設備                                   |
|             |               | 発電設備情報                            |                                                                  | ①工事内容の選択                              |
|             | 引込支持点~配電盤の    | 電線種類(全角)必須<br>最大文字数:8文字           |                                                                  |                                       |
|             | 電線            | <u> 東心</u> 5太                     | 選択してください 🗸                                                       |                                       |
| 11 \7.4++0  |               | 距離(m) (半角) 必須                     | m                                                                |                                       |
| <b>共通情報</b> | 屋外開閉器         | 種類 ? 必須                           | 選択してください 🗸                                                       | 2発電設備種類の選択                            |
|             | 主開閉器(ELCB)    | 種類 ? 必須                           | 選択してください ✓                                                       | ▲ 【 ● をクリックし、発電設備種類 【 ● くのうかいのです。     |
|             |               | 容量 (半角) 必須                        |                                                                  | ── ¦水力、風力)を選択してください。                  |
|             | 工事内容必須        |                                   | 新設                                                               | ○ ○ ○ ○ ○ ○ ○ ○ ○ ○ ○ ○ ○ ○ ○ ○ ○ ○ ○ |
|             | 発電設備種類必須      |                                   | 太陽光<br>✓                                                         | <br>設備を併設する場合*は、再エネ発電調                |
|             | 逆朝流の有無必須      |                                   | انه الغو ( <u>ا</u>                                              | 備について入力後、 <u>16ページ「⑧</u> 系            |
|             | インバータ回路用開閉器   |                                   | □ 連択してくたさい ✓<br>※契約決定主開閉器の一次側へ発電設備を接続すること                        | 協会に、一般の追加」を参考に、再工ネ以外の発行。              |
|             |               | 結線必須                              | できません(契約決定主開閉器より発電設備の容量の方た<br>大きい場合を除く)<br>結線例についてはこちら           | 電設備について入力してください。                      |
|             |               | 種類 <table-cell> 必須</table-cell>   | 選択してください 🗸                                                       | 再エネ以外の発電設備の入力方法につ                     |
|             | •             | 電線種類 (全角) 必須<br>最大文字数:8文字         |                                                                  |                                       |
|             | インバータ〜配電盤の電線  | 太さ必須                              | 選択してください 🗸                                                       |                                       |
| 発電設備1       |               | 距離(m) (半角) 必須                     | m                                                                |                                       |
|             |               | メーカー (全角) <u>必須</u><br>最大文字数:16文字 |                                                                  |                                       |
|             |               | 型式 (半角) 必須                        |                                                                  |                                       |
|             | インバータ         | 認証番号有無必須                          | ●あり ○なし                                                          |                                       |
|             |               | 認証番号必須                            | 選択してください 🗸 -                                                     | 「あり」か固定で表示されます。                       |
|             |               | 力率一定制御方式 ? 必須                     | 選択してください 🗸                                                       | — 4<br>④ インバータ回路用開閉器の選択               |
|             |               | 最大出力 🎦 (半角) 必須                    | kW                                                               | をクリックし、発電設備の接線                        |
|             | 発電設備          | 最大(合計)出力 🙎<br>(半角) 必須             | 」・ kW<br>※畜電池を選択された場合は、「定格出力[kW]」を「定格客<br>量[kWh]」に読み替えのうえ入力べださい。 | 位置(全量配線、主開閉器の1次側)                     |
|             |               | 蓄電池容量 (半角) 必須                     | kWh                                                              | 2次側)を選択後、開閉器の種類を                      |
|             |               | [+]系統を追加す                         | する [+]系統をコピーして追加する [-]系統を削除                                      | は選択してくたさい。                            |
|             |               |                                   |                                                                  | · 結線例についてはころら に し、 9 へ しの技能           |
| 戻る          |               |                                   | 保存する 次へ進む                                                        |                                       |
|             |               |                                   |                                                                  |                                       |

I

| S                  | STEP0            | STEP1                                  | STEP2                                                                                                | STEP3 STEP4                                                |
|--------------------|------------------|----------------------------------------|----------------------------------------------------------------------------------------------------|------------------------------------------------------------|
| <b>] 発</b><br>) 太陽 | 電設備情<br>影(蓄電)    | 報の入力<br>他一体型含す                         | ジ) 等の再エネ発電調                                                                                          | 設備                                                         |
|                    |                  | 発電設備情報                                 |                                                                                                    | 「「「「ケインバータ~配電盤の電線の入力」                                      |
|                    |                  | 電線種類(全角)必須<br>最大文字数:8文字                |                                                                                                    | インバータから配電盤までの電線                                            |
|                    | 引込支持点〜配電盤の<br>電線 | 太さ必須                                   | 選択してください 🗸                                                                                           | の種類、太さ、距離を系統毎に入力                                           |
|                    |                  | 距離(m) (半角) 必須                          | m                                                                                                    | 」してください。<br>」                                              |
| 共通情報               | 屋外開閉器            | 種類 <mark>2</mark> 必須                   | 選択してください 🗸                                                                                           | 6インバータ情報の入力                                                |
|                    | 主開閉器(ELCB)       | 種類 2 必須                                | 選択してください ▼<br>選択してください ▼                                                                             | <ul> <li>Ⅰ 「メーカー」、「型式」を入力して&lt;</li> <li>↓ ださい。</li> </ul> |
|                    |                  | 容量 (半角) <mark>必須</mark>                | A                                                                                                    |                                                            |
|                    | 工事内容必須           |                                        | Ting V                                                                                               | 「認証番号有無」は、JET認証番                                           |
|                    | 発電設備種類必須         |                                        | 太陽光                                                                                                  | 「号がある場合、「あり」を選択して                                          |
|                    | 逆潮流の有無必須         |                                        | ●あり ●なし                                                                                              | (ください。非認証品の場合、「なし                                          |
|                    | インバータ回路用開閉器      | 結線必須                                   | ──選択してください──<br>※契約決定主開開器の一次側へ発電設備を接続することは<br>できません(契約決定主開閉器より発電設備の容量の方が<br>大きい場合を除く)<br>結線例についてはこちら | <ul> <li>を選択してください。</li> <li>※認証番号ありの場合、「認証番号</li> </ul>   |
|                    |                  | 種類 <sub>2</sub> 必須                     | 選択してください 🗸                                                                                           | 」のLacクリックし、選択 (P、MP                                        |
|                    |                  | <b>電線種類(全角)<u>必須</u><br/>最大文字数:8文字</b> |                                                                                                    | ↓ MD) した後、「-ハイフン」 右のう                                      |
| ଊ╼⋽ル借ィ             | インバータ〜配電盤の電<br>線 | 太さ必須                                   | 選択してください 🗸                                                                                           | +スト欄に留号(十月)を八刀くん                                           |
| −с не∟ахия и       |                  | 距離(m) (半角) 必須                          |                                                                                                    |                                                            |
|                    |                  | メーカー (全用) <u>必須</u><br>最大文字数:16文字      |                                                                                                    | 「力率一定制御方式」は、 🗨 をク                                          |
|                    |                  | 型式 (半角) 必須                             |                                                                                                    | ーー<br>リックし、以下より該当する方式を                                     |
|                    | インバータ            | 認証番号有無必須                               | ●あり ○なし                                                                                              | 選択してください。                                                  |
|                    |                  | 認証番号必須                                 | 選択してください ✓ -                                                                                         | ! ・ 一定制御非対応                                                |
|                    |                  | カ率一定制御万式 4 必須                          |                                                                                                    | Ⅰ<br>Ⅰ • 皮相電力一定                                            |
|                    | *                | 版人面力 😐 (千角) 松淇                         |                                                                                                    | ・有効電力定                                                     |
|                    | 発電設備             | 最大(合計)出力 2<br>(半角)必須                   | ※蓄電池を選択された場合は、「定格出力[kW]」を「定格容<br>量[kWh]」に読み替えのうえ入力ください。                                              |                                                            |
|                    |                  | 蕃電池容量 (半角) 必須                          | . kWh                                                                                                | 「最大出力」は、力率 100%時の                                          |
|                    |                  | [+]系統を追加                               | する [+]系統をコピーして追加する [-]系統を削除する                                                                        | 出力を、小数点以下第三位まで入力<br>してください。                                |
|                    |                  |                                        |                                                                                                    |                                                            |

I

| 一新        | <u> 親お申し</u>     | 、込みの流                                     | n                                                                                                |                                        |
|-----------|------------------|-------------------------------------------|--------------------------------------------------------------------------------------------------|----------------------------------------|
| S         | STEP0            | STEP1                                     | STEP2                                                                                            | STEP3 STEP4                            |
| □発<br>○太陽 | 電設備情<br>洸(蓄電)    | 報の入力<br>池一体型含む                            | じ)等の再エネ発電語                                                                                       | 設備                                     |
|           |                  | 発電設備情報                                    |                                                                                                  | 2 ⑦発電設備出力の入力                           |
|           |                  | 電線種類(全角)必須<br>最大文字数:8文字                   |                                                                                                  | 「最大(合計)出力」へパネル等の                       |
|           | 引込支持点〜配電盤の<br>電線 | 太さ 必須                                     | 選択してください 🗸                                                                                       | 出力を、小数点以下第三位まで入力                       |
|           |                  | 距離(m) (半角) <u>必須</u>                      | m                                                                                                | してください。                                |
| 共通情報      | 屋外開閉器            | 種類 2 必須                                   | 選択してください 🗸                                                                                       | 「蓄電池容量」は、②発電設備種類                       |
|           |                  |                                           | 選択してください 🗸                                                                                       | の選択にて、発電設備種類「太陽光                       |
|           | 主開閉器(ELCB)       | 種類 2 必須                                   | 選択してください 🗸                                                                                       |                                        |
|           |                  | 容量 (半角) <u>必須</u>                         | A                                                                                                | に人力欄か現れるため、蓄電池の設                       |
|           | 丁事内容 心須          |                                           | 新設                                                                                               | · 直かめる場合、畜電池容量(kWh)                    |
|           | 発電設備種類必須         |                                           | 太陽光 ✔                                                                                            | 「を入力してくたさい。                            |
|           | 逆潮流の有無必須         |                                           | <ul> <li>●あり ○なし</li> </ul>                                                                      |                                        |
|           | インバータ回路用開閉器      | 結線必須                                      | 選択して(ださい<br>※契約決定主開閉器の一次側へ発電設備を接続することは<br>できません(契約決定主開閉器より発電設備の容量の方が<br>大きい場合を除く)<br>結線例についてはこちら | <ul> <li></li></ul>                    |
|           |                  | 種類 2 必須                                   | 選択してください 🗸                                                                                       | [+]系統をコピーして追加するをクリックし                  |
|           |                  | <b>電線種類 (全角) <u>必須</u><br/>最大文字数: 8文字</b> |                                                                                                  | てください。                                 |
|           | インバータ〜配電盤の電<br>線 | 東が支え                                      | 選択してください 🗸                                                                                       |                                        |
| 発電設備1     |                  | 距離(m) (半角) 必須                             | m                                                                                                | ※ <sup>  系統をコピーして追加する</sup> をクリックす     |
|           |                  | メーカー (全角) <u>必須</u><br>最大文字数:16文字         |                                                                                                  | ると、入力した発電設備情報をコピ                       |
|           |                  | 型式 (半角) 必須                                |                                                                                                  | -し、下に追加表示します。必要に                       |
|           | インバータ            | 認証番号有無必須                                  | ●あり ○なし                                                                                          | 応じて修正ください。                             |
|           |                  | 認証番号必須                                    | 選択してください 🗸 -                                                                                     | ※最大12系統まで登録可能です。                       |
|           |                  | 力率一定制御方式 <table-cell> 必須</table-cell>     | 選択してください 🗸                                                                                       |                                        |
|           |                  | 最大出力 <mark>?</mark> (半角) 必須               |                                                                                                  |                                        |
|           | 発電設備             | 最大(合計)出力 ?<br>(半角)必須                      | kW<br>※蓄電地を選択された場合は、「定格出力[kW]」を「定格容<br>量[kWh]」に読み替えのうえ入力ださい。                                     | 「 スカが売」 したら 「 スペ 運じ」<br>「 をクリックしてください。 |
|           |                  | <b>蓄電池容量 (半角) 必須</b><br>[+]系統を追加          |                                                                                                  |                                        |
| 戻る        |                  |                                           | 保存する 次へ進む                                                                                        |                                        |
|           |                  |                                           |                                                                                                  |                                        |
|           |                  |                                           | L                                                                                                |                                        |
|           |                  |                                           |                                                                                                  |                                        |
|           |                  |                                           |                                                                                                  |                                        |

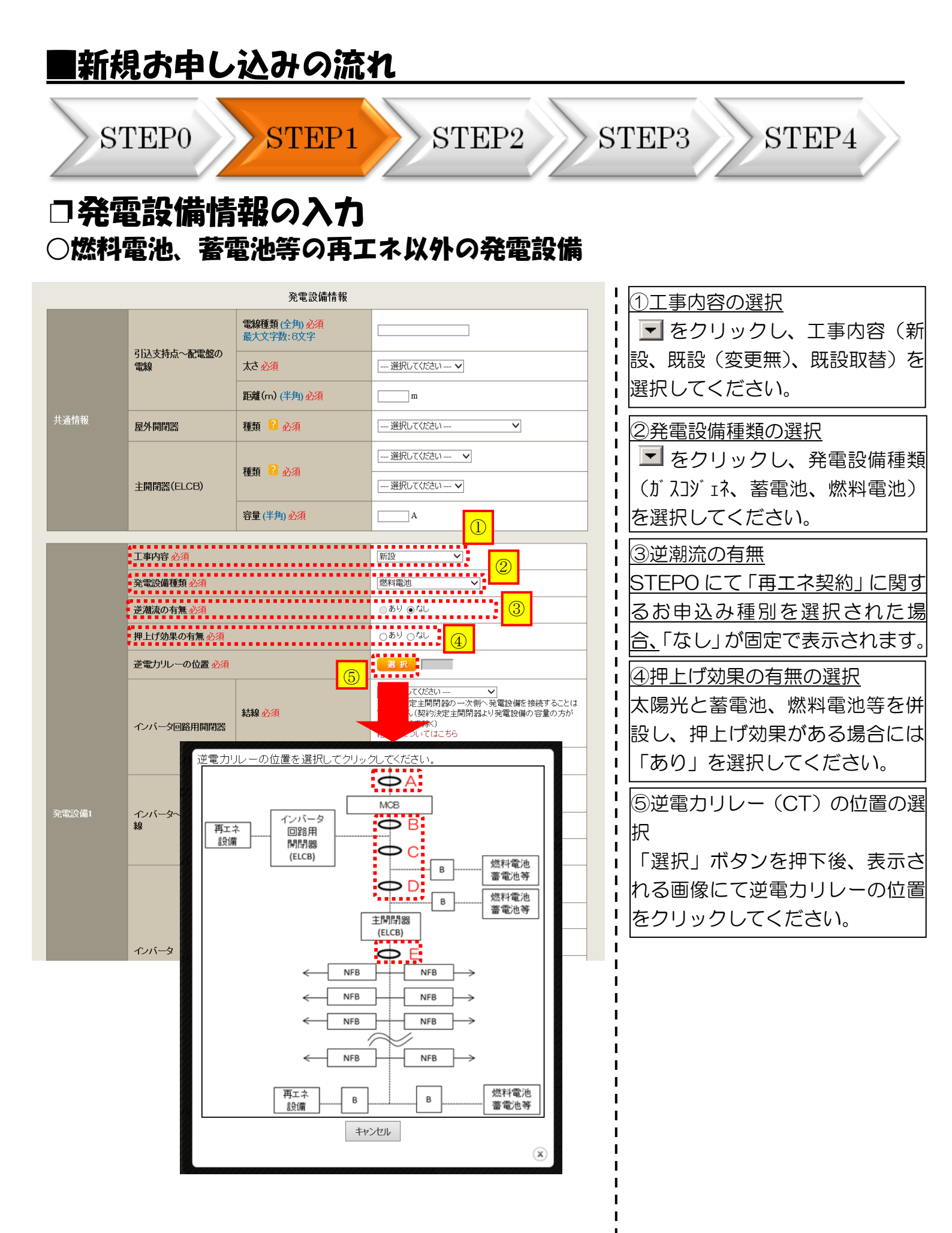

| ■新    | 規お申し                                   | 込みの流                                  | れ                                                                                       |                                                                                                    |
|-------|----------------------------------------|---------------------------------------|-----------------------------------------------------------------------------------------|----------------------------------------------------------------------------------------------------|
| >s    | TEP0                                   | STEP1                                 | STEP2                                                                                   | STEP3 STEP4                                                                                          |
|       | 電設備情<br>1電池、蕃                          | 報の入力<br>電池等の再コ                        | こネ以外の発電設備                                                                               |                                                                                                    |
|       |                                        | 発電設備情報                                |                                                                                         | 高インバータ回路田閉閉哭の選択                                                                                      |
|       | 引込支持点〜配電盤の<br>電線                       | 電線種類(全角)必須<br>最大文字数:8文字<br>太さ必須       |                                                                                         | ■ をクリックし、発電設備の接続<br>■ 位置を選択後、開閉器の種類を選択                                                               |
| 共通情報  | 屋外開閉器                                  | 距離(m) (半角) 必須<br>種類 ? 必須              | m<br>選択してください                                                                           | ↓ してくたさい。<br>↓ 結線例についてはこちら にて、すべての接続<br>↓ 位置のイメージ図を確認できます。                                           |
|       | 主開閉器(ELCB)                             | 種類 2 必須<br>容量 (半角) 必須                 |                                                                                         | <u>⑦インバータ~配電盤の電線の入力</u><br>  インバータから配電盤までの電線                                                         |
|       | 工事内容 必須<br>発電設備種類 必須                   |                                       | 新設         >           燃料電池         >                                                   | の種類、太さ、距離を系統毎に入力<br>してください。                                                                          |
|       | 逆潮流の有無 <u>必須</u><br>押上げ効果の有無 <u>必須</u> |                                       | ●あり ●なし<br>○あり ○なし                                                                      | 8インバータ情報の入力                                                                                          |
|       | 逆電力リレーの位置必須                            | 結線必須                                  | 変 択<br>一 選択してください  ×<br>※契約決定主開閉器の>次側へ発電設備を接続することは できません(契約決定主閉閉器より発電設備の容量の方が 大きい場合を除く) | 「メーカー」、「型式」を入力してく<br>「ださい。                                                                           |
|       | インハーメ回路用用利益                            | 種類 2 必須<br>常線種類 (全角) 必須               | 結線例についてはこちら                                                                             | ↓ 「認証番号有無」は、JETまたは<br>」 J   A認証番号がある場合、「あり」                                                          |
| 発電設備1 | インバータ〜配電盤の電<br>線                       | 最大文字数:8文字<br>太さ必須                     |                                                                                         | <ul> <li>↓ 2000 C&lt; 2000 手前面面の場</li> <li>↓ 合、「なし」を選択してください。</li> <li>↓ ※認証番号ありの場合 テキスト欄</li> </ul> |
|       |                                        | メーカー(全角)必須<br>最大文字数:16文字              |                                                                                         | ↓ に認証番号をすべて入力ください。<br>↓ (半角英数15文字までかつ記号は                                                             |
|       | インバータ                                  | 空氏(+戸) 20 須<br>認証番号有無 20須<br>認証番号 20須 |                                                                                         | <ul> <li>「−ハイフン」のみ入力可能です)</li> <li>「力率一定制御方式」は、</li> <li>「カック」、該当する方式を選択して</li> </ul>                |
|       |                                        | 力率一定制御方式 • 必須<br>最大出力 ? (半角)必須        |                                                                                         | ください。                                                                                                |
|       | 発電設備                                   | 最大(合計)出力 ?<br>(半角)必須                  | kW<br>※蓄電池を選択された場合は、「定格出力[kW]」を「定格容<br>量[kWh]」に読み替えのうえ入力ください。                           |                                                                                                    |
|       |                                        | [+]系統を追加                              | する [+]系統をコピーして追加する [-]系統を削除する                                                           | □ 出力を、小数点以下第二位まで人力 □ してください。                                                                         |
| 戻る    |                                        |                                       | 保存する 次へ進む                                                                               |                                                                                                    |

| | | |

| 一新        | 規お甲し                     | 、込みの流                                    | <u>n</u>                      |                                                                        |
|-----------|--------------------------|------------------------------------------|-------------------------------|------------------------------------------------------------------------|
| S         | STEP0                    | STEP1                                    | STEP2                         | STEP3 STEP4                                                            |
| □発<br>○燃料 | 電設備情<br><sup>編</sup> 池、蓄 | <b>報の入力</b><br>電池等の再コ                    | Lネ以外の発電設備                     |                                                                        |
|           |                          | 発電設備情報                                   |                               | 9発電設備出力の入力                                                             |
|           |                          | 電線種類 (全角) <u>必須</u><br>最大文字数: 8文字        |                               | 「最大(合計)出力」へ、                                                           |
|           | 引込支持点〜配電盤の<br>電線         | 東辺を太                                     | 選択してください V                    | 燃料電池・ガスコジェネの場合は「発電                                                     |
|           |                          | 距離(m) (半角) 必須                            | m                             | 機出力」を、蓄電池の場合は「蓄電                                                       |
| 共通情報      | 屋外開閉器                    | 種類 ? 必須                                  | 選択してください 🗸                    | 池容量(kWh)」を小数点以下第                                                       |
|           |                          |                                          | 選択してください V                    | 三位まで入力してください。                                                          |
|           | 主開閉器(ELCB)               | 種類 🎴 必須                                  | 選択してください 🗸                    | ⑩系統の追加                                                                 |
|           |                          | 容量 (半角) 必須                               | A                             | 複数発電設備がある場合には、                                                         |
|           | 丁事内容必須                   |                                          | 新設 ✓                          | [+]系統を追加するまたは、                                                         |
|           | 発電設備種類必須                 |                                          |                               | 系統をコピーして追加するをクリックし                                                     |
|           | 逆潮流の有無必須                 |                                          | ●あり ●なし                       | てください。                                                                 |
|           | 押上げ効果の有無必須               |                                          | ○あり ○なし                       |                                                                        |
|           | 逆電力リレーの位置必須              |                                          | 選択                            | ※日米税を上上して追加するをクリックで                                                    |
|           | インバータ回路用開閉器              | 結線必須                                     |                               | ↓ ると、人力した発電設備情報をつい<br>↓ ーし、下に追加表示します。必要は<br>↓ 応じて修正ください                |
|           |                          | 種類 2 必須                                  | 選択してください 🗸                    | <ul> <li>Ⅰ № 0 ℃ № 1 ℃ 2 0 0 0 0 0 0 0 0 0 0 0 0 0 0 0 0 0 0</li></ul> |
|           |                          | <b>電線種類 (全角) <u>必須</u><br/>最大文字数:8文字</b> |                               |                                                                        |
| 発電設備1     | インバーター配電盤の電<br>線         | 東立が通                                     | 選択してください イ                    | 1<br>①STEP2への移動                                                        |
|           |                          | 距離(m) (半角) 必須                            | m                             | 入力が完了したら 次へ進む                                                          |
|           |                          | メーカー (全角) <u>必須</u><br>最大文字数:16文字        |                               | をクリックしてください。                                                           |
|           |                          | 型式 (半角) 必須                               |                               | 1                                                                      |
|           | インバータ                    | 認証番号有無必須                                 | ●あり ○なし                       | 1                                                                      |
|           |                          | 認証番号 <u>必須</u>                           |                               | 1                                                                      |
|           |                          | 力率一定制御方式 😢 必須                            | 選択してください マ 9                  | 1                                                                      |
|           |                          | 最大出力 🎴 (半角) 必須                           |                               |                                                                        |
|           | 発電設備                     | 最大(合計)出力 ?<br>(半角)必須                     |                               | i                                                                      |
|           |                          | 111系統を追加                                 | する [+]系統をコピーして追加する [-]系統を削除する |                                                                        |
| 戻る        |                          |                                          | 保存する 次へ進む                     |                                                                        |
|           |                          |                                          |                               | • i                                                                    |
|           |                          |                                          | <u>w</u>                      | 1                                                                      |
|           |                          |                                          |                               | I                                                                      |

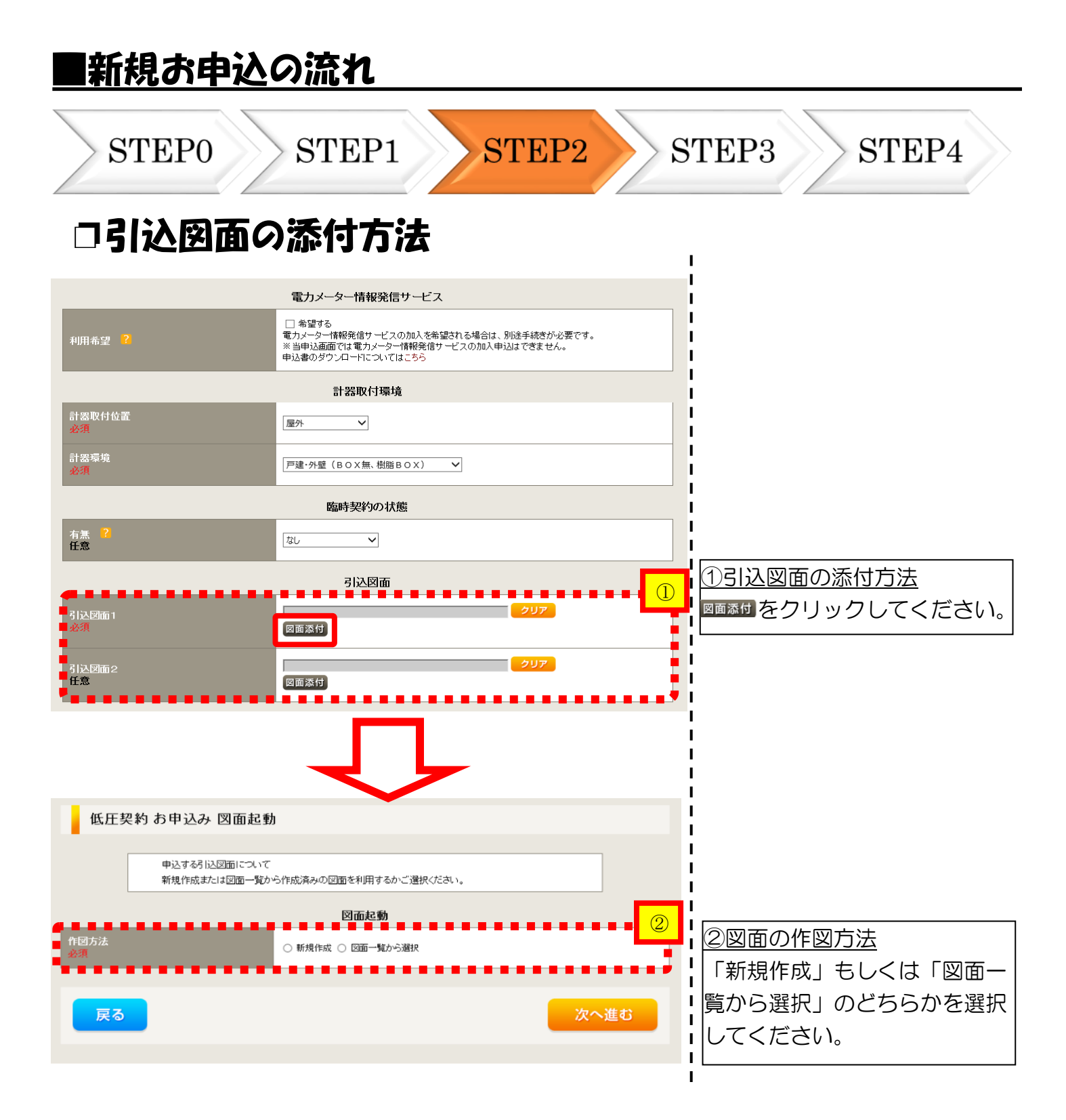

| ■新規                                      | お申込の                          | <u>流れ</u>              |          |      |       |                                                           |
|------------------------------------------|-------------------------------|------------------------|----------|------|-------|-----------------------------------------------------------|
| ST                                       | EP0                           | STEP1                  | STEI     | 2    | STEP3 | STEP4                                                     |
| □新規                                      | 作成の場                          | 合                      |          |      |       |                                                           |
| 低圧契                                      | 約 お申込み 図面起動                   | b                      |          |      |       |                                                           |
|                                          | 申込する引込図面について<br>新規作成または 図面一覧か | ら作成済みの図面を利用する。<br>図面おお | かご避沢ださい。 |      |       |                                                           |
| 作図方法<br>必須                               |                               | ● 新規作成 ○ 図面一覧力         | vら選択     |      |       | 新 <u>規作成</u><br>新 <u>規作成</u><br>新 <u></u> 期作成」を選択します      |
| 引込拄番号<br>(全角) <mark>必須</mark><br>最大文字数:6 | 文字                            |                        | •••••    |      |       | 和尻作成」を医抗しなり。<br>た、「引込柱番号」を入力<br>ることにより、引込柱を<br>いに地図を表示します |
| 戻る                                       |                               |                        |          | 次へ進む |       |                                                           |

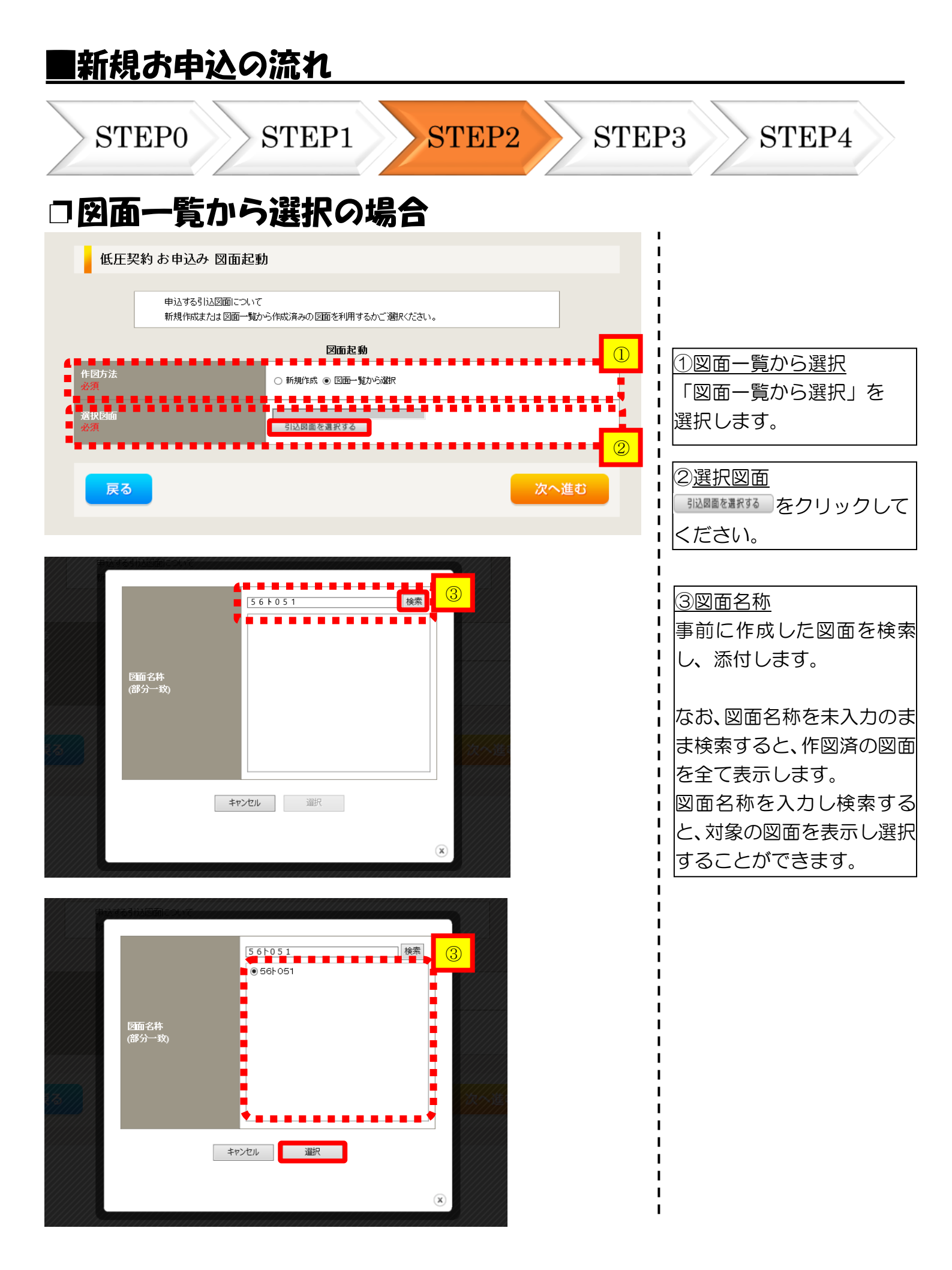

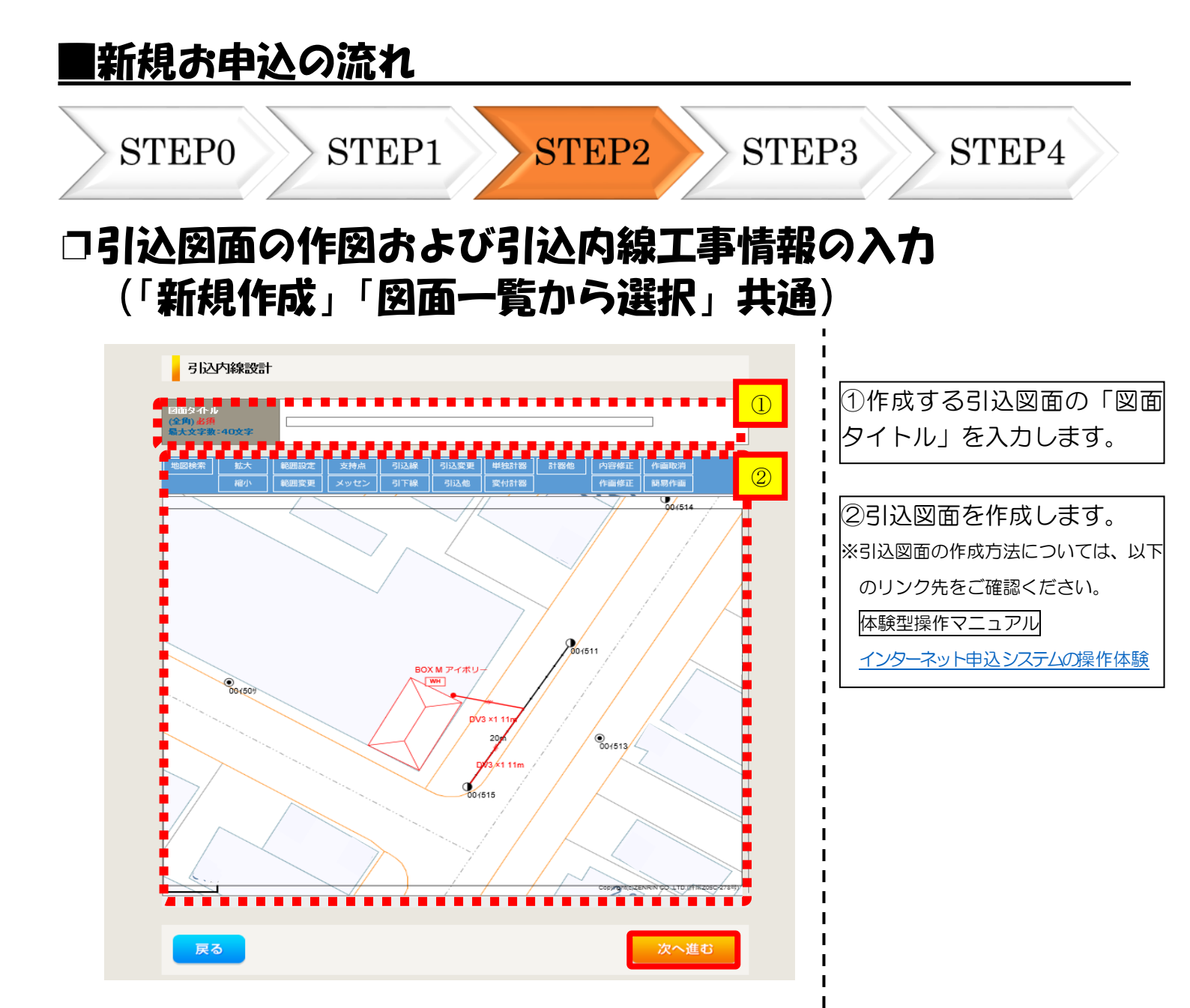

| STE<br>引込図<br>(「新 | POST<br>国面の作区<br>規作成」「                                                                                                    | EP1<br>すよび<br>図面一                                                                              | STEP2 S<br>引込内線工事情<br>覧から選択」共                                                                               | TEP3 STEP4<br>報の入力<br>通)                                                          |
|-------------------|----------------------------------------------------------------------------------------------------|------------------------------------------------------------------------------------------------|----------------------------------------------------------------------------------------------------|-----------------------------------------------------------------------------------|
| 引込内線              | 工事情報                                                                                                    |                                                                                                |                                                                                                    |                                                                                   |
|                   | 引込線<br>必須                                                                                                    | 引込線工事なし 🗸                                                                                      | · · · · · · · · · · · · · · · · · · ·                                                                       | 1 131込内線工事情報を入た                                                                   |
| 施工箇所              | 計器<br>必須                                                                                                    | 計器工事なし  イ                                                                                      | Ţ                                                                                                    |                                                                                   |
|                   | 国道・河川横断<br><u>必須</u><br>取付点高さ(半角)<br>引込ボール全長(半角)<br>引込ボール支線<br>民地構断有無                                                                   |                                                                                                |                                                                                                    | 【ア     施工箇所】       ・引込線、計器の施工       を選択します。       選択項目       「自店」                 |
| 引込線施設方法           | 必須 <b>承諾日 承諾者</b> (全角)最大文字数:20文字 <b>交渉者</b> (全角)最大文字数:20文字                                                                              | 違択してください                                                                                       | クリア                                                                                                    | 「15151年1999年<br>「工事なし」     「工事なし」     【イ 民地横断有無等】     ・民地横断がある場合で     承諾済みの場合は、「預 |
|                   | 既設メッセン有無<br>任意                                                                                                    | <b></b>                                                                                        |                                                                                                    | 日」「承諾者」「交渉者<br>を入力します。                                                            |
|                   | 一括選択<br>道路横斯地上高 5.0m以上<br>必須                                                                                                    |                                                                                                | <ul> <li>全て「あり」を選択</li> <li>全て「なし」を選択</li> <li>全て「該当なし」を選択</li> <li>あり</li> <li>なし</li> <li>該当なし</li> </ul> | <ul> <li>・民地横断がある場合で</li> <li>承諾未済みの場合は、</li> <li>諾日」「承諾者」「交渉</li> </ul>          |
|                   |                                                                                                    | 0.8.9                                                                                          |                                                                                                    |                                                                                   |
| その他工事内容           | 213000日2007月上上19日本<br>2130日記録表替工事有無                                                                                                    | ○なし<br>○該当なし<br>○あり<br>○なし                                                                     |                                                                                                    |                                                                                   |
|                   | 必須<br>SB設置場所変更工事有無<br>必須                                                                                                    | ○該当なし<br>○あり<br>○なし<br>○該当なし                                                                   |                                                                                                    |                                                                                   |
|                   | 外線工事や詳細設計を要する申<br>(入力例)<br>・引込口幹線の種類:so 大さ・<br>・電柱なし(常寄社007000)<br>・使圧線なし<br>・の方ため、現場設計希望。<br>・太陽未浸むあり、<br>・之間帯(主名)な申し込みは現世者<br>・連接にて引込 | <ul> <li>入の場合、現地の詳詳細を入す</li> <li></li> <li></li> <li></li> <li></li> <li></li> <li></li> </ul> | D< /281.1.                                                                                                  |                                                                                   |

#### |新規お申込の流れ **STEP0** STEP1 STEP2 STEP3 STEP4 □分電盤図・申込添付の提出方法 分電盤図 ①分電盤図の提出方法 --- 選択してください ---作成済みの図面から選択する ア、「作成済みの図面から選択 分電盤図 申込時の添付しアイルによるルモニ 申込後に作図して提出 提出なし(提出条件に該当しない) **する**」を選択された場合(分 н 選択分電盤図 分電盤図を選択する Т P 電盤図のみ)、下に表示される :選択分電盤図は申込登録後に申込添付1とし Т 分電盤図を選択するをクリックし、 Т |電子データを添付\*します。 古下の「[+]ファイルを追加する」をクリックし、ファイルを添付してください。ファイルがサーバに転送されます。 Т Ё録済みファイルサイズ容量 0.00 MB ※分電盤図の作成方法は以下のリンク I. 添付ファイル1 先をご確認ください。 I. Т 分電盤図作成プログラム操作マニュアル [+]ファイルを追加する Т イ、「申込時の添付ファイルに L 添付資料提出方法 I よる提出」を選択された場合、 配線 任意 1 I 下に表示される添付画面にて 0 I 申込添付 |電子データを添付\*します。 Т ファイルを添付してください。ファイルがサ I 注意1:ファイル名が未選択および未入力の場合は添付ファイルが無いものとして登録を行います。 注意2:添付ファイルとして登録できるファイルサイズの合計は分電盤図を含めて30/MBまでとなります。 ※電子データの添付方法 Т [+]ファイルを追加する をクリックし、パソコ 注意3:STEP1の「契約負荷設備/供給検討の算出根拠」およびSTEP2の「添付資料提出方法」において Т 「申込時の添付ファイルによる提出」を選択した場合は登録が必須となります。 ン内に保存されている電子ファイル Т ビ録済みファイルサイズ容量 0.00 MB を選択して添付してください。 н 約ファイル1 Т Т ②申込添付の提出方法 [+]ファイルを追加する н 機器仕様書等の添付資料があ る場合に、電子データを添付 I します\*、 н L ※添付方法は、①のイ.を参照ください。 なお、添付ファイルが複数ある場合、 再度 [+]ファイルを追加する を選択すること で、フォームが追加されます。

<ご注意ください>

- 添付ファイルの名称は、『半角英数で100文字以下』としてください。
- 添付できるファイル容量は、1ファイル当たり『5メガバイト』以下としてください。
- ふ付できるファイル形式は、以下のURLのリンク先にてご確認ください。
   【リンク先】
   https://it-www.chuden.co.ip/UE00A0/page/upload\_file\_list.html

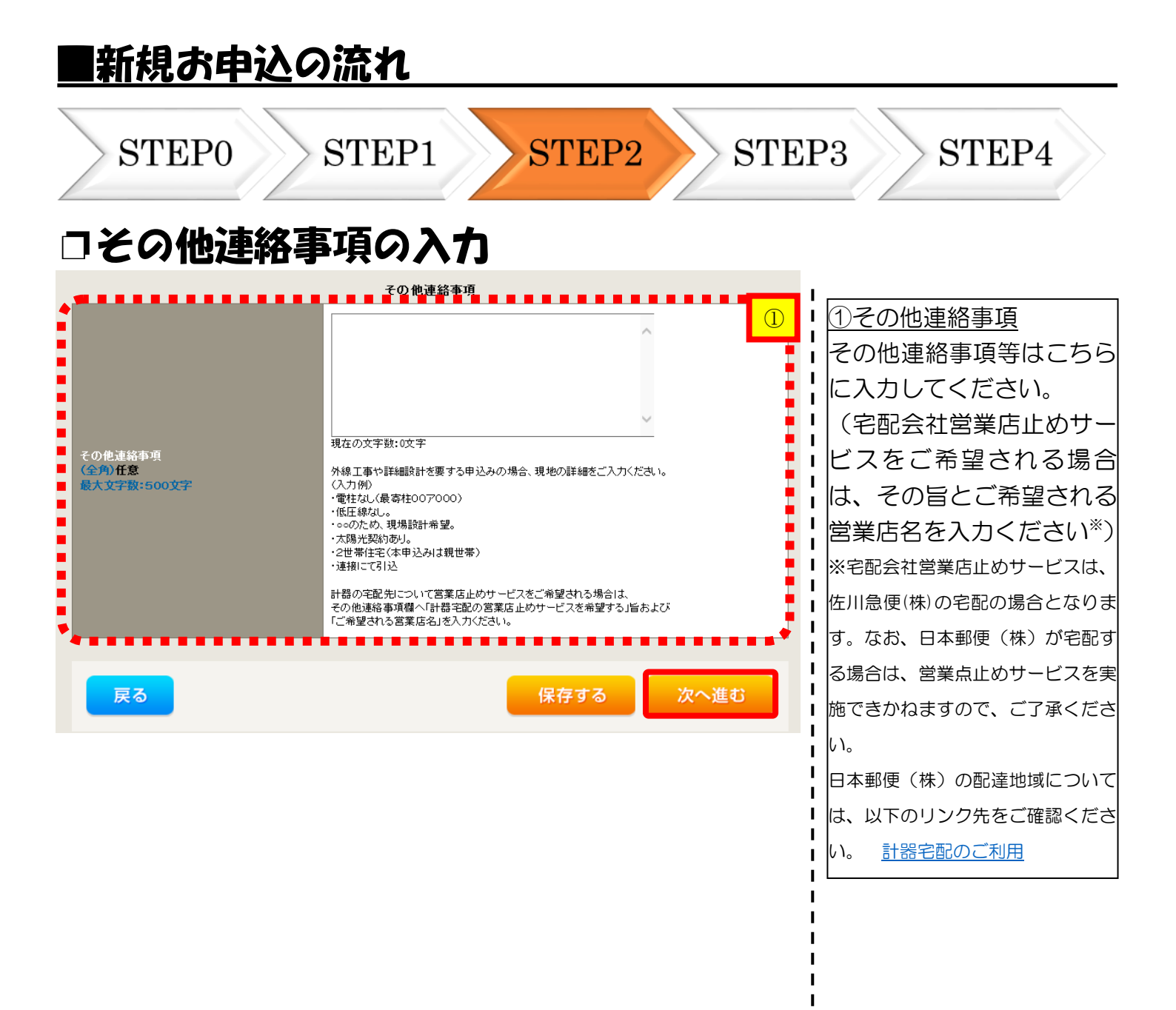

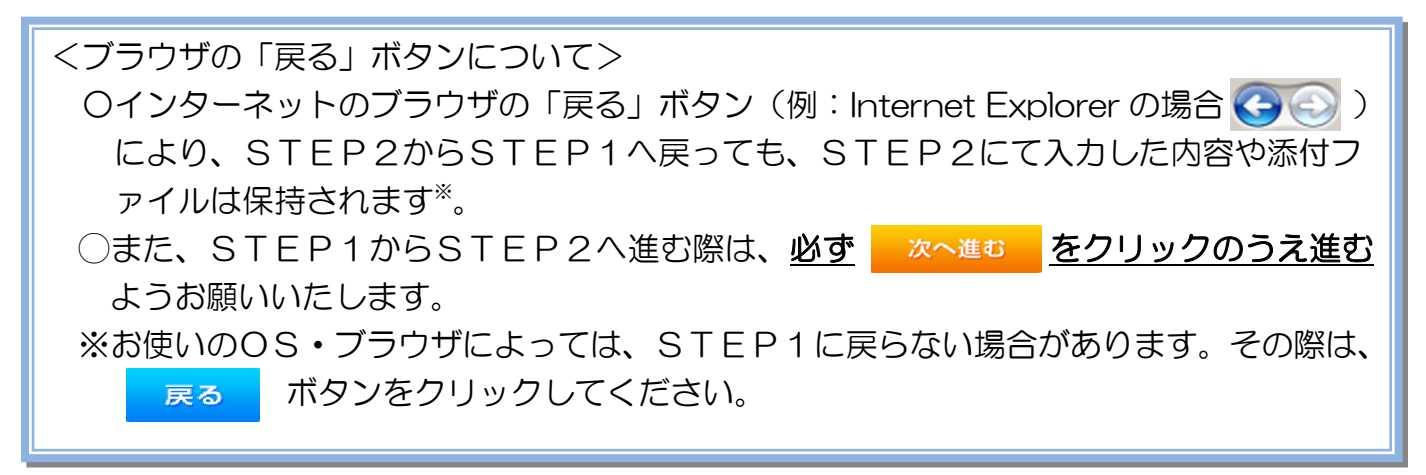

#### |新規お申込の流れ STEP1 STEP3 STEP4 **STEP0** STEP2 受電希望日・計器宅配情報の入力 ① 受電希望日について インターネット申込システ 申込システム 受付時間 8:30~12:C н 日付の入力箇所は、入力欄 トップへ ご利用の手 F 丁事 ユーザー01 樹 をクリックするとカレン ダーが表示されるため、該 低圧契約 お申込み STEP3 I I 当日を選択してください お客さま名:テスト 契約種別・ブラン:従量電灯B 需要場所住所:三重県 四日市市 相生町 I 工**事種別:**新設 I (下表イメージ)。 Т **1** · · · · · · **2** · · · · · **3** 平成27 • 1 6月 - • 4 5 I в я 火 zk ± 申込STEP1 木 金 申込STEP2 申込STEP3 登録内容のご確認 完了 I 5 2 3 4 6 1 I 7 8 9 10 11 12 13 I. 保存する 戻る 次へ進む 14 15 16 17 18 19 20 L 21 22 23 24 25 26 27 I 28 29 30 (1)н |平成30年07月31日 |当社供給設備(紀電設備および引込線等)の工事内容によって、 受電希望日を個別に調整させて頂く場合がございます。 余裕をもってお申込いただきますようお風、申し上げます。 閉じる 今日 L Т ų I |※P24①【ア 施工箇所】 計器宅配 欄で引込工事センターを (2)I ●申込工事店 ○ 需要場所 ○ 引込工事センター ※ 宅配会社営業店止めサービスをご希望される場合は、「申込工事店」を選択のうえ 平成30年05月24日 クリア ※「未定」の場合は、後日、申込状況一覧から宅証をお申し込みください。 ※空記する時間帯が指定サービス対象外地域検索」にてご確認ください。 ※空記する時間帯が指定サービス対象外地域検索」にてご確認ください。 ※ 年末、年度末・GW・お盆等のご記物量が増加する 時期につきましては、ご指定で記が量が増加する。 時期につきましては、ご指定で記が見が使用書やお日にちに 間に合わない場合がございますので、予めご了承いただきますよう、 お願いいたします。 選択した場合、受電希望日 L н の選択は、申込日から2週 日付 宅配ご希望日 必須 間以降の日付からとなり н ます。 L ご希望時間帯 午前中 $\checkmark$ t. н 2計器宅配について uedev.eigyo01@ceptest.co.jp 計器類の交付を必要とする 🔘 uedev01.haishin02@ceptest.co.jp 場合は、「宅配」 に関する情 uedev01.haishin03@ceptest.co.jp ÷ uedev.eigyo01@ceptest.co.jp |報を入力してください。 ŧ Т ○ 直接入力 ŧ L ŧ (確認のため再度入力してください。) ŧ ŧ. ○ メール配信不要 戻る 保存する 次へ進む

| ~11                                                                                                    |                                                                                                    |                                                                                                    |                     |
|----------------------------------------------------------------------------------------------------|----------------------------------------------------------------------------------------------------|----------------------------------------------------------------------------------------------------|---------------------|
| お申                                                                                                    | <u>込登録</u>                                                                                                    | 内容の確認                                                                                                    |                     |
| 低圧契                                                                                                    | 約お申込み登録                                                                                                    | ~<br>内容のご確認                                                                                                    | ・ 由 込 登 録 内 察 の 確 認 |
|                                                                                                    |                                                                                                    |                                                                                                    |                     |
| ご入力いただき                                                                                                    | ました内容をご確認いただき.                                                                                                    | 「間違いなければ画面下のご登録ボタンを押下してください。                                                                                                    |                     |
| お客さま名:テス<br>需要場所住所:                                                                                                    | マト <b>契約種別・ブラン:</b> 従<br>三重県 四日市市 相生町                                                                                                    | 量電灯B 工 <b>事種別:</b> 新設 申込入力形式:保存                                                                                                    | 「認してください。           |
| _                                                                                                    |                                                                                                    |                                                                                                    |                     |
|                                                                                                    | <b>1</b>                                                                                                    | <b>2 3 4</b> 5                                                                                                    |                     |
|                                                                                                    | 申込STEP1 申议                                                                                                    | ASTEP2 申込STEP3 登録内容のご確認 完了                                                                                                    |                     |
|                                                                                                    |                                                                                                    |                                                                                                    | i                   |
| 戻る                                                                                                    |                                                                                                    | ● 登録                                                                                                    |                     |
|                                                                                                    |                                                                                                    |                                                                                                    |                     |
|                                                                                                    |                                                                                                    |                                                                                                    | -                   |
|                                                                                                    |                                                                                                    |                                                                                                    | 1                   |
| _                                                                                                    | 由订扣业业少                                                                                                    | 電気使用申込者                                                                                                    | I                   |
|                                                                                                    | 申込担当者名                                                                                                    | 電気使用申込者<br>エ事 ユーザー01<br>050-0                                                                                                    |                     |
|                                                                                                    | 申込担当者名                                                                                                    | 電気使用申込者<br>工事 ユーザー01                                                                                                    |                     |
|                                                                                                    | 申込担当者名 中心担当者名                                                                                                    | 電気使用申込者<br>工事 ユーザー01<br>050-0<br>添付資料提出方法                                                                                                    |                     |
| 添付資料<br>提中在注                                                                                                    | 申込担当者名<br>由>                                                                                                    | 電気使用申込者<br>工事 ユーザー01<br>050.0<br>添付資料提出方法<br>提出なし(提出条件に該当しない)                                                                                                    |                     |
| 添付資料<br>提出方法                                                                                                    | 申込担当者名<br>中 华生                                                                                                    | 電気使用申込者<br>工事 ユーザー01<br>050-0<br>添付資料提出方法<br>提出なし(提出条件に該当しない)<br>由にはたけ                                                                                                    |                     |
| 送付資料<br>提出方法<br>ファイル1                                                                                                    | 申込担当者名<br>中 ~ ~ ~ ~ ~ ~ ~ ~ ~ ~ ~ ~ ~ ~ ~ ~ ~ ~ ~                                                                                                    | 電気使用申込者<br>工事 ユーザー01<br>010<br>旅付資料提出方法<br>提出なし(提出条件に該当しない)<br>申込添付                                                                                                    |                     |
| 添付資料<br>提出方法<br>ファイル1<br>ファイル2                                                                                                    | 申込担当者名<br>由>                                                                                                    | 電気使用申込者<br>エ事 ユーザー01<br>000<br>添付資料提出方法<br>提出なし(提出条件に該当しない)<br>申込添付                                                                                                    |                     |
| 添付資料<br>提出方法<br>ファイル1<br>ファイル2<br>ファイル3<br>ファイル4                                                                                                    | 申込担当者名<br>由:                                                                                                    | 電気使用申込者<br>工事 ユーザー01<br>050.0<br>添付資料提出方法<br>提出なし(提出条件に該当しない)<br>申込添付                                                                                                    |                     |
| 添付資料<br>提出方法<br>ファイル1<br>ファイル2<br>ファイル3<br>ファイル4<br>ファイル5                                                                                                    | 申込担当者名<br>中····································                                                                                                    | 電気使用申込者<br>工事 ユーザー01<br>050-0<br>添付資料提出方法<br>提出なし(提出条件に該当しない)<br>申込添付                                                                                                    |                     |
| 添付書育林<br>提出方法<br>ファイル1<br>ファイル3<br>ファイル4<br>ファイル5<br>ファイル5<br>ファイル7                                                                                                    | 申込担当者名<br>由・・・・・・・・・・・・・・・・・・・・・・・・・・・・・・・・・・・・                                                                                                    | 電気使用申込者<br>工事 ユーザー01<br>050-0<br>添付資料提出方法<br>提出なし(提出条件に該当しない)<br>申込添付                                                                                                    |                     |
| 添付資料<br>提出方法<br>ファイル1<br>ファイル2<br>ファイル3<br>ファイル4<br>ファイル4<br>ファイル5<br>ファイル6<br>ファイル7<br>ファイル8                                                                                                    | 申込担当者名<br>中<br>一<br>定確図<br>-<br>-<br>-<br>-<br>-<br>-<br>-<br>-<br>-<br>-<br>-<br>-<br>-                                                                                                    | 電気使用申込者<br>エ事 ユーザー01<br>050-0<br>添付資料提出方法<br>提出なし(提出条件に該当しない)<br>申込添付                                                                                                    |                     |
| <ul> <li>添付資料</li> <li>ファイル1</li> <li>ファイル2</li> <li>ファイル3</li> <li>ファイル4</li> <li>ファイル5</li> <li>ファイル5</li> <li>ファイル6</li> <li>ファイル6</li> <li>ファイル8</li> <li>ファイル9</li> </ul>                                                                                                    | 申込担当者名<br>由:                                                                                                    | 電気使用申込者<br>エ事 ユーザー01<br>000<br>※付資料提出方法<br>提出なし(提出条件に該当しない)<br>申込添付                                                                                                    |                     |
| 添付資料<br>提出方法<br>ファイル1<br>ファイル2<br>ファイル3<br>ファイル4<br>ファイル5<br>ファイル5<br>ファイル6<br>ファイル8<br>ファイル8<br>ファイル8                                                                                                    | 申込担当者名<br>■ ・ ・ ・ ・ ・ ・ ・ ・ ・ ・ ・ ・ ・ ・ ・ ・ ・ ・ ・                                                                                                    | 電気使用申込者<br>エ事 ユーザー01<br>050<br>※付資料提出方法<br>提出なし(提出条件に該当しない)<br>申込添付<br>年込添付                                                                                                    |                     |
| <ul> <li>添付資料</li> <li>ファイル1</li> <li>ファイル1</li> <li>ファイル3</li> <li>ファイル4</li> <li>ファイル6</li> <li>ファイル6</li> <li>ファイル7</li> <li>ファイル9</li> <li>その他連絡事可</li> </ul>                                                                                                    | 申込担当者名<br>中・・・・・・・・・・・・・・・・・・・・・・・・・・・・・・・・・・・・                                                                                                    | 電気使用申込者<br>工事 ユーザー01<br>050-0<br>派付資料提出方法<br>提出なし(提出条件に該当しない)<br>申込添付<br>その他連絡事項                                                                                                    |                     |
| 添付省方法<br>提 ファイル1<br>ファイル3<br>ファイル4<br>ファイル5<br>ファイル5<br>ファイル6<br>ファイル6<br>ファイル6<br>ファイル7<br>ファイル8<br>ファイル9<br>その他連絡事項                                                                                                    | 申込担当者名<br>」 → ・ ・ ・ ・ ・ ・ ・ ・ ・ ・ ・ ・ ・ ・ ・ ・ ・ ・ ・                                                                                                    | 電気使用申込者<br>エ事 ユーザー01<br>050                                                                                                    |                     |
| <ul> <li>添付資料</li> <li>ファイル1</li> <li>ファイル2</li> <li>ファイル3</li> <li>ファイル4</li> <li>ファイル4</li> <li>ファイル4</li> <li>ファイル5</li> <li>ファイル5</li> <li>ファイル6</li> <li>ファイル5</li> <li>マテイル6</li> <li>マティル6</li> <li>マティル6</li> <li>マティル9</li> <li>その他連絡事項</li> <li>受電希望日</li> </ul>                                                                                                    | 申込担当者名<br>(中)、 (4)、(4)、(4)、(4)、(4)、(4)、(4)、(4)、(4)、(4)、                                                                                                    | 電気使用申込者<br>エ事 ユーザー01<br>050-0<br>派付資料提出方法<br>提出なし(提出条件に該当しなしい)<br>申込添付<br>その他連絡事項<br>受電希望日<br>平成30年7月31日(火)                                                                                                    |                     |
| <ul> <li>添付資料</li> <li>プァイル1</li> <li>ファイル2</li> <li>ファイル4</li> <li>ファイル3</li> <li>ファイル5</li> <li>ファイル7</li> <li>ファイル8</li> <li>ファイル8</li> <li>ファイル9</li> <li>その他連絡事項</li> <li>受電希望日</li> </ul>                                                                                                    | 申込担当者名<br>」 中心に当者名<br>「「「「「「」」」<br>「「」」」<br>「」」<br>「」 「」<br>「」」<br>「」」<br>「」」<br>「」」<br>「」」<br>「」」<br>「」」<br>「」」<br>「」」<br>「」」<br>「」」<br>「」」<br>「」」<br>「」 「」 「」 「」 「」 「」 「」 「」 「」 「」 「」 「」 「」                                                                                                    | 正事 ユーザー01         パロレー         ※付資料理出方法         理出なし(現出条件に該当しない)         申込添付         セン添付         受電希望日         平成30年7月31日(火)                                                                                                    |                     |
| <ul> <li>添付資料</li> <li>プァイル1</li> <li>ファイル2</li> <li>ファイル3</li> <li>ファイル4</li> <li>ファイル4</li> <li>ファイル5</li> <li>ファイル6</li> <li>ファイル9</li> <li>その他連絡事可</li> <li>受電希望日</li> </ul>                                                                                                    | 申込担当者名<br>」 ・ ・ ・ ・ ・ ・ ・ ・ ・ ・ ・ ・ ・ ・ ・ ・ ・ ・                                                                                                    | 電気使用申込者<br>工事 ユーザー01<br>030-0<br>派付資料提出方法<br>提出なし(提出条件に該当しない)<br>申込添付<br>中込添付                                                                                                    |                     |
| <ul> <li>添付資料</li> <li>ファイル1</li> <li>ファイル1</li> <li>ファイル3</li> <li>ファイル4</li> <li>ファイル5</li> <li>ファイル6</li> <li>ファイル9</li> <li>その他連絡事可</li> <li>受電希望日</li> </ul>                                                                                                    | 申込担当者名<br>」 中 、 、 、 、 、 、 、 、 、 、 、 、 、 、 、 、 、 、                                                                                                    | 電気使用申込者<br>工事 ユーザー01<br>030-0<br>添付資料提出方法<br>提出なし(提出条件に該当しない)<br>申込添付<br>・<br>・<br>・<br>・<br>・<br>・<br>・<br>・<br>・<br>・<br>・<br>・<br>・                                                                                                    |                     |
| <ul> <li>添付資料</li> <li>ファイル1</li> <li>ファイル1</li> <li>ファイル3</li> <li>ファイル4</li> <li>ファイル4</li> <li>ファイル4</li> <li>ファイル4</li> <li>ファイル4</li> <li>ファイル4</li> <li>マァイル4</li> <li>マアイル4</li> <li>マアイル4</li> <li>マアイル5</li> <li>マアイル4</li> <li>マアイル4</li> <li>マアイル5</li> <li>マアイル5</li> <li>マアイル6</li> <li>マアイル6</li> <li>マアイル7</li> <li>マアイル6</li> <li>マアイル7</li> <li>マアイル6</li> <li>マアイル6</li> <li>マアイル6</li> <li>マアイル6</li> <li>マアイル6</li> <li>マアイル6</li> <li>マアイル7</li> <li>マアイル7</li> <li>マアイル6</li> <li>マアイル7</li> <li>マアイル6</li> <li>マアイル6</li> <li>マアイル7</li> <li>マアイル7</li> <li>マアイル7</li> <li>マアイル7</li> <li>マアイル7</li> <li>マアイル9</li> <li>マアイル9</li> <li< td=""><td>申込担当者名<br/>」 ・ ・ ・ ・ ・ ・ ・ ・ ・ ・ ・ ・ ・ ・ ・ ・ ・ ・</td><td>電気使用申込者<br/>工事 ユーザー01<br/>050</td><td></td></li<></ul> | 申込担当者名<br>」 ・ ・ ・ ・ ・ ・ ・ ・ ・ ・ ・ ・ ・ ・ ・ ・ ・ ・                                                                                                    | 電気使用申込者<br>工事 ユーザー01<br>050                                                                                                    |                     |
| 添出当時       次日前       ファイル1       ファイル2       ファイル3       ファイル4       ファイル5       ファイル7       ファイル4       ファイル5       ファイル5       ファイル6       ファイル9       その他連絡事可       受電希望日       計器宅配                                                                                                    | 申込担当者名<br>」 中込担当者名<br>「 に WEIDI                                                                                                    | 電気使用申込者<br>工事 ユーザー01<br>050-0<br>※付資料提出方法<br>理出なし(提出条件に該当しない)<br>申込添付<br>中込添付<br>・<br>・<br>・<br>・<br>・<br>・<br>・<br>・<br>・<br>・<br>・<br>・<br>・                                                                                                    |                     |
| <ul> <li>添付資料法</li> <li>ファイル1</li> <li>ファイル2</li> <li>ファイル3</li> <li>ファイル4</li> <li>ファイル4</li> <li>ファイル5</li> <li>ファイル6</li> <li>ファイル7</li> <li>ファイル9</li> <li>その他連絡事ず</li> <li>受電希望日</li> <li>計器宅配</li> </ul>                                                                                                    | 申込担当者名<br>(1) (2) (2) (2) (2) (2) (2) (2) (2) (2) (2                                                                                                    | <b>電気使用申込者</b><br>工事 ユーザー01<br>0000<br>※付資料理出方法<br>理出方は(理出集件明に該当し方はい)<br>申込添付<br>申込添付                                                                                                    |                     |
| <ul> <li>添付資料</li> <li>ファイル1</li> <li>ファイル2</li> <li>ファイル3</li> <li>ファイル4</li> <li>ファイル4</li> <li>ファイル4</li> <li>ファイル5</li> <li>ファイル6</li> <li>ファイル8</li> <li>ファイル9</li> <li>その他連絡事可</li> <li>受電希望日</li> <li>計器宅配</li> </ul>                                                                                                    | <ul> <li>申込担当者名</li> <li>申込担当者名</li> <li>申</li> <li>●</li> <li>●</li></ul> | 電気使用申込者         エ事 ユーザー01         0000         送付資料理出方法         理込なし(現出条件に該当し方はい)         申込添付         中込添付         少二         中込添付         中込添付         中込添付         中込添付         中込添付         中込添付         中込添付         中込添付         中込添付         中込添付         日本の他連絡事項         日本の他連絡事項         日本の他連絡事項         日本の         日本の |                     |

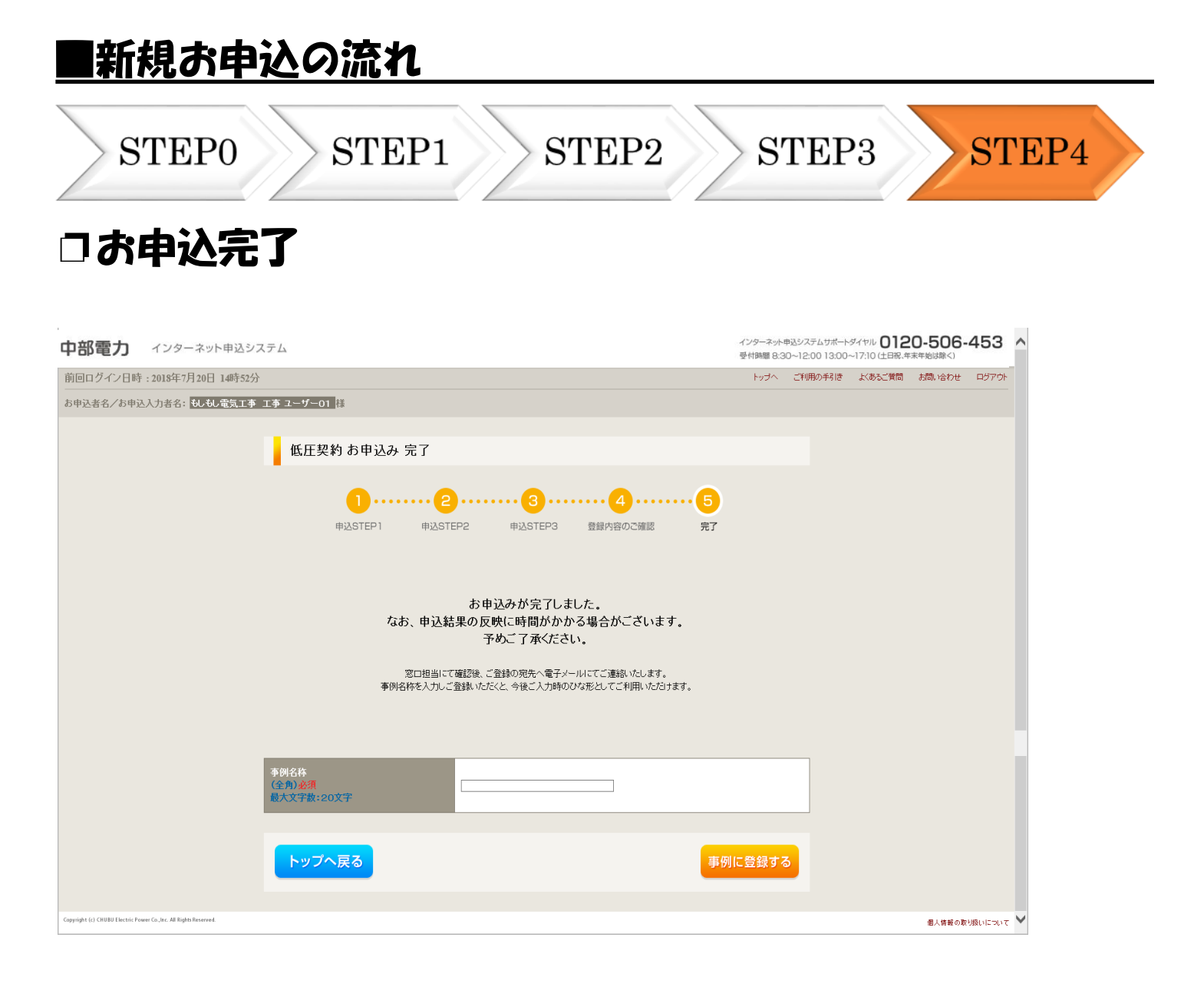

以上で、お申込が完了です。 弊社の受付手続きが完了いたしましたら、電子メールでご連絡させていただきます。 <事例登録について> 事例名称を入力のうえ、<sup>事例に登録する</sup> クリックいただきますと、次回以降は、とても便利な事例 登録機能を活用していただけます。

# 3 事例登録機能の活用方法

## 事例登録機能の活用方法

### インターネット申込システムサポートダイヤル 0120-506-453 受付時間 8:30~12:00 13:00~17:10 (土日祝、年末年始は除く) 中部電力 インターネット申込システム 前回ログイン日時:2020年9月29日 17時40分 ご利用の手引き お問い合わせ ログアウト 登録情報変更 お申込者名/お申込入力者名: サポートダイヤル(中電ネットID) 中電 五郎 様 お申込み 申込状況 新規に申し込む 込代別は、手続きの関係上正確に反映されていない場合がございます。 一ク更新処理中は、一部非表示となる項目がございます。 本を起えるお申込代別は申込代別一覧からご確認ください。 (1)表示できる申込データはありません。 事例から申し込む 朝<mark>に登していた。いう時間での「参加」では</mark> 用いただけます。 お知らせ 保存一覧から申し込む お申し込みの)途中で保存した内容から登録を再開 きます。 お知らせの詳細をご覧になる場合は、タイトル名をクリックしてください。 表示できるお知らせはありません。 その他 イベートメッセーシ (PM) 臨時契約一覧 各種負担金一覧 分電盤図一覧 引込図面一覧 施工証明書一覧 返却添付ファイル一覧 各種帳票ダウンロード 電子引込票·連記式申込書等 申込書類等(太陽光契約)

<u>①事例からのお申し込み</u> 過去にお申し込みいただいた内容と似ているお申し込みをしていただく場合は、 <sup>事例から申し込む</sup> を クリックしてください。

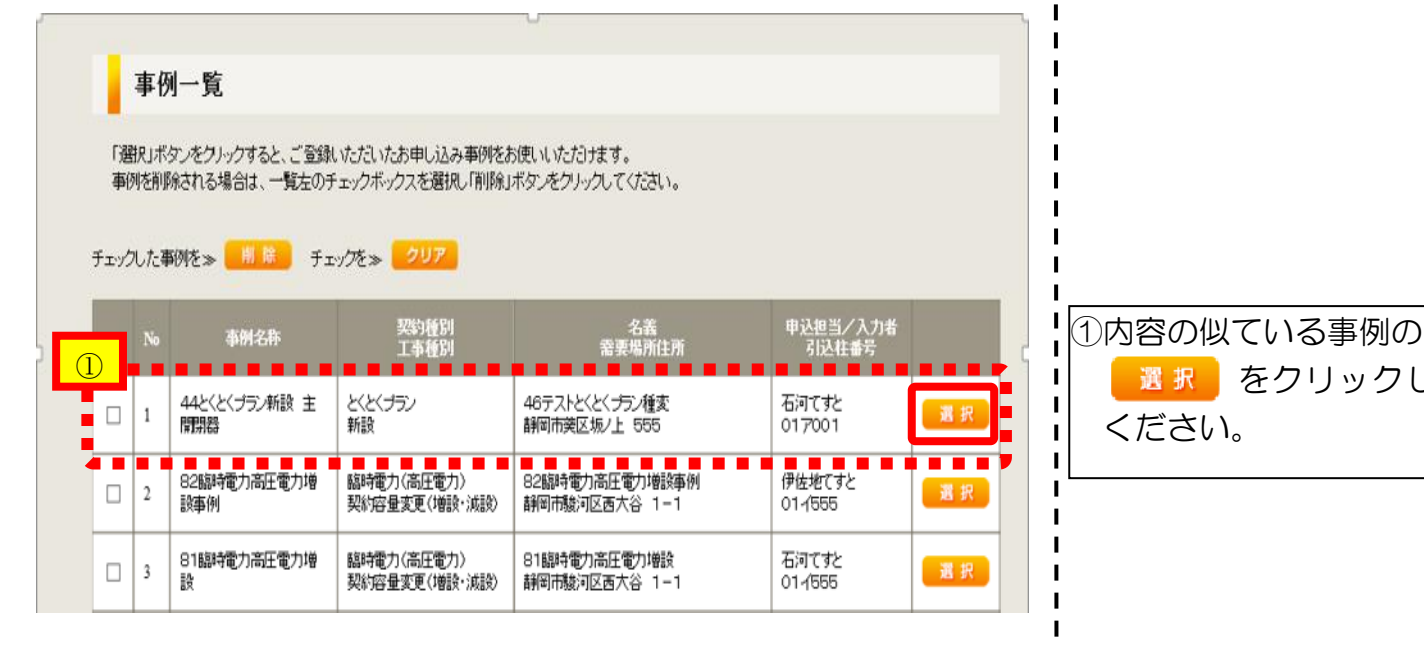

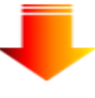

|                               | お申込み種別選択                                                                                                    |                                                                         |
|-------------------------------|----------------------------------------------------------------------------------------------------|-------------------------------------------------------------------------|
| お申込み種別                        | 新設または増減設、受電設備・負荷設備の変更申込み 「その他発電」については、逆謝流がある場合のみ申込みいただけます。 逆潮流がない場合については、供給側にて申込みください。                                                                     | ②以前、申し込みした内容<br>  が入力済みの状態で表示                                           |
|                               | ② ね増減設、受電設備・負荷設備の変更申込み                                                                                                    | されます。                                                                   |
| ご契約先<br>必須                    | ● 中部電力ミライズ(株)                                                                                                    |                                                                         |
| 供給(受電)電圧<br>必須                | 低王 🗸                                                                                                    | 〇相違箇所を修正し、新                                                             |
| 契約種別・ブラン<br>必須                | 従量電灯B ✓<br>契約務別はこちらをご参照ください。                                                                                                    | 規と同様に申し込みを                                                              |
| ご使用用途 ?<br>(全角)任意<br>文字数:10文字 | 住宅                                                                                                    | 日つてくたらい。                                                                |
| 契約決定方法<br>必須                  | SB契約(スマートメーターSB) V                                                                                                    | <ul><li>〇公衆街路灯・臨時電灯</li><li>のような定型的な申し</li></ul>                        |
| 工事種別<br>必須                    | 新設                                                                                                    | 込みであれば、修正箇                                                              |
| 集合住宅・街路灯の一括申込 ?<br>必須         | _ あり ⊛ なし<br>◆                                                                                                    | 所も少なく、効率的に<br>申し込みが可能です。                                                |
| 個人情報の取り扱い                     | 中部電力ミライズ(株が)取得する個人情報は、個人情報の利用目的等のとおり利用させていただきます。                                                                                                    |                                                                         |
| 約款•要綱への同意<br>必須               | 中部電力ミライズ(株)が定める特定小売供給約款または各種要綱および中部電力パワーグリッド(株)<br>が定める託送供給等約款が契約の内容となることに同意します。<br>・特定小売供給約款および各種要綱はこちらからご確認いただけます。<br>・託送供給等約款はこちらからご確認いただけます。<br>□ 同意する | <ul> <li>〇登録事例より申し込み</li> <li>を行った際に、内容の</li> <li>修正があった場合など</li> </ul> |
|                               |                                                                                                    | ■ には、事例を上書きす                                                            |

L L

L .

L

L L

ることが可能です。

選択 をクリックして

# 4 保存データの活用方法

## <u>|保存データの活用方法</u>

#### 中部電力 インターネット申込システム

インターネット申込システムサポートダイヤル 0120-506-453 受付時間 8:30~12:00 13:00~17:10 (土日祝、年末年始は除く)

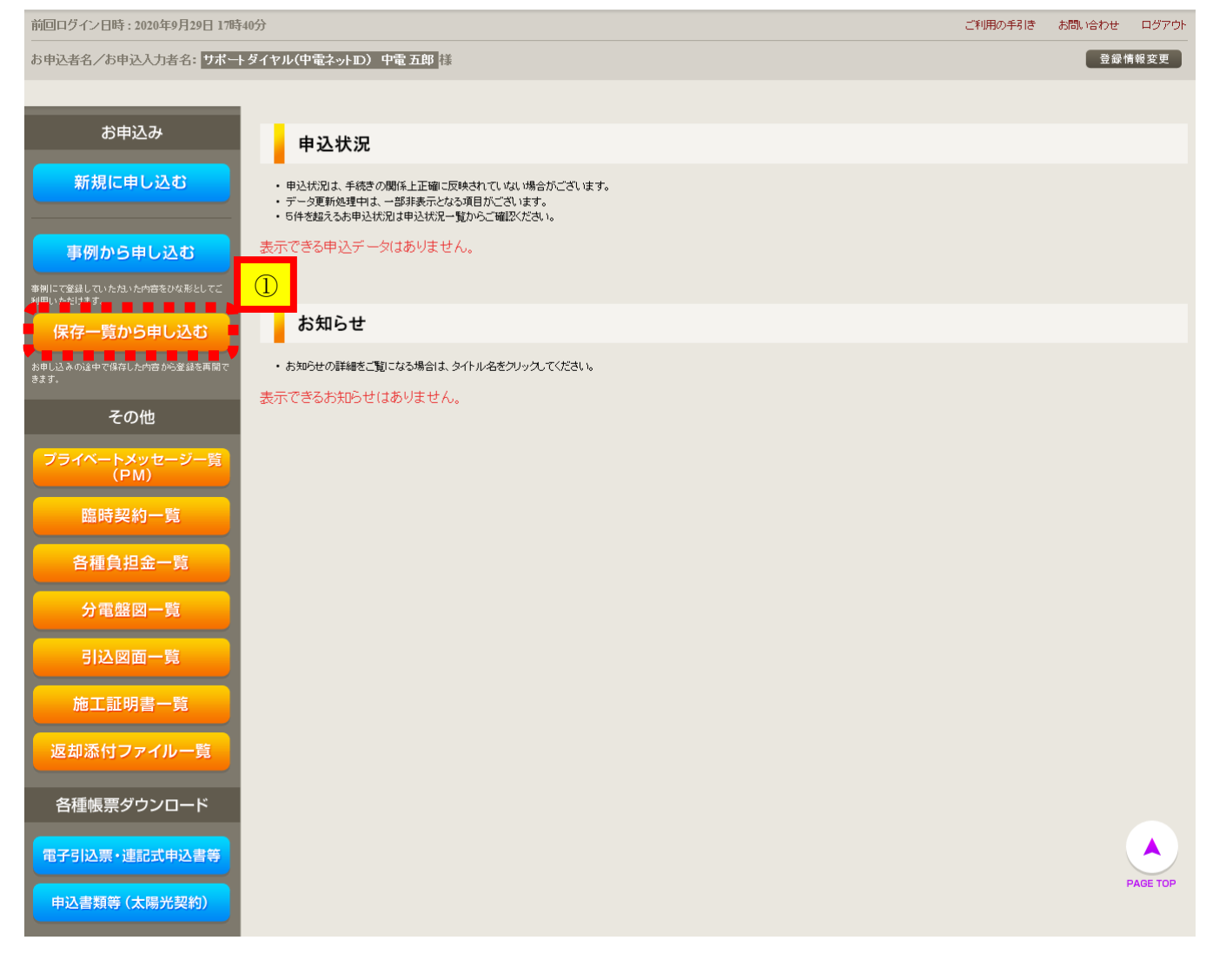

① 保存一覧からのお申込 お申込の途中で保存したデータや必要事項の不足等によってお申込を一旦お返ししたデータを活用 してお申込いただく場合は、 <sub>保存一覧から申し込む</sub> をクリックしてください。

## <u>|保存データの活用方法</u>

#### 保存一覧

申込結果が反映されるまで、処理が行えない場合がございます。

「選択」ボタンをクリックすると、お申し込み途中のページへと移動します。 保存データを削除する場合は、一覧左のチェックボックスを選択し「削除」ボタンをクリックしてください。 赤色の保存データは不備返却されたデータとなります。

チェックした保存データを≫ <mark>– 削除</mark> チェックを≫ <mark>クリア</mark>

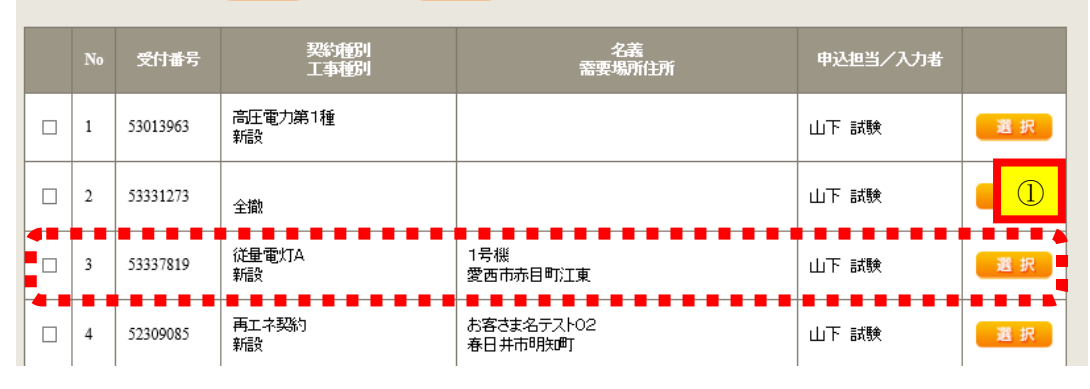

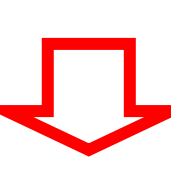

| お申込み種別                                                 | 「新設または増減設、受電設備・負荷設備の変更申込み<br>「その他発電」については、逆潮流がある場合のみ申込みいただけます。<br>逆潮流がない場合については、供給側にて申込みください。                                                              |   |  |  |  |  |
|--------------------------------------------------------|----------------------------------------------------------------------------------------------------|---|--|--|--|--|
| 新設または増減設、受電設備・負荷設備の変更申込み                               |                                                                                                    |   |  |  |  |  |
| ご契約先<br>必須                                             | 中部電力ミライズ(株) V                                                                                                    |   |  |  |  |  |
| 供給(受電)電圧<br>必須                                         | 低圧 ~                                                                                                    | ļ |  |  |  |  |
| 契約種別・ブラン<br>必須                                         | 従量電灯 B ✓<br>契約額別はこちらをご参照ください。                                                                                                    |   |  |  |  |  |
| ご使用用途 <mark>?</mark><br>(全角) <del>任意</del><br>文字数:10文字 | 住宅                                                                                                    |   |  |  |  |  |
| 契約決定方法<br>必須                                           | SB契約(スマートメーター SB) ✔                                                                                                    |   |  |  |  |  |
| 工事種別<br>必須                                             | 新設                                                                                                    |   |  |  |  |  |
| 集合住宅・衛路灯の一括申込 ?<br>必須                                  | ○ あり ● なし                                                                                                    |   |  |  |  |  |
| 個人情報の取り扱い                                              | 中部電力ミライズ(株)が取得する個人情報は、個人情報の利用目的等のとおり利用させていただきます。                                                                                                    | l |  |  |  |  |
| 約款•要綱への同意<br>- <mark>必須</mark>                         | 中部電力ミライズ(株)が定める特定小売供給約款または各種要綱および中部電力パワーグリッド(株)<br>が定める記述供給等約款が契約の内容となることに同意します。<br>・特定小売供給約款および各種要綱はこちらからご確認いただけます。<br>・記述供給等約款はこちらからご確認いただけます。<br>□ 同意する |   |  |  |  |  |

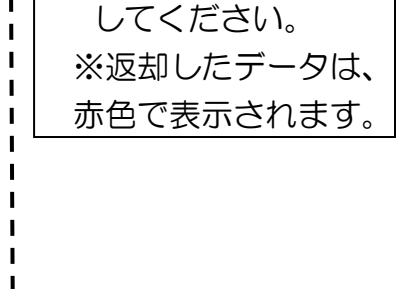

登録した内容が入力 済みの状態で表示さ

ただし、返却したデ-タについては、「引込 図面」「分電盤図」「添 付ファイル」を再添付 する必要があるため

ご留意ください。

れます。

L

選択

① 対象データを

L I

I

L

I

L

# 5 申込内容変更連絡時の流れ

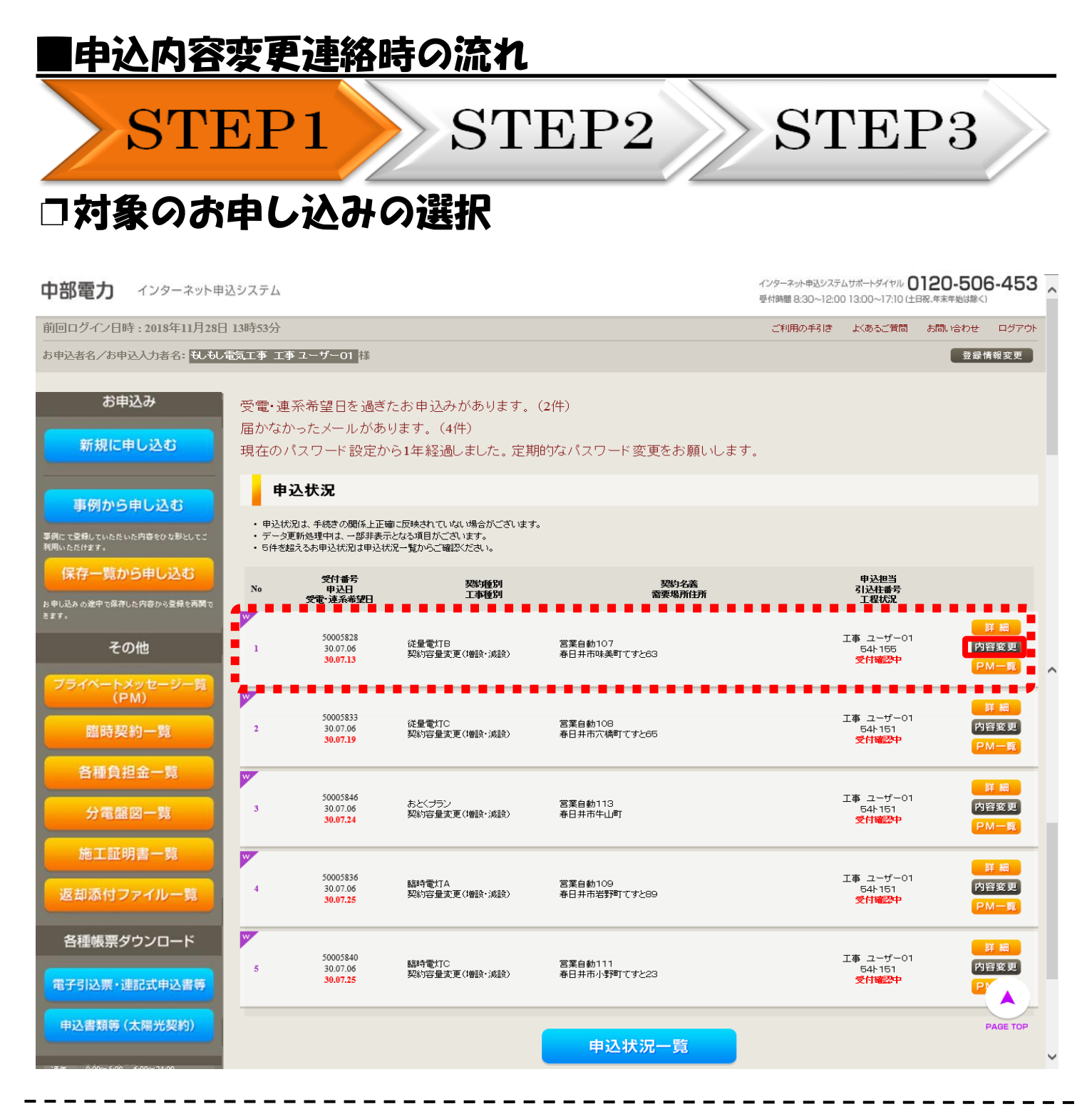

### 申込状況一覧の内容変更をクリックしてください。(プライベートメッセージ作成画面へ)

お申し込み登録後に申込内容が変更となった場合など、当社へ連絡をいただく際には、『プライベ ートメッセージ』をご利用ください。

| <ul> <li>         ・・・・・・・・・・・・・・・・・・・・・・・・・・・・・</li></ul>                                                                                                    | <ul> <li>・</li> <li>・</li></ul> | (ヤル <b>0120-506-453</b><br>7.10 (白服, 年末年期国際<)                                                                                                    |
|----------------------------------------------------------------------------------------------------|----------------------------------------------------------------------------------------------------|----------------------------------------------------------------------------------------------------|
| イン日時:2021年11月8日 10時24分<br>タノお申込 1 カキタ・ 右、 マオトのいい                                                                                                    | トップへ ご利用の                                                                                                    | 呼引き お問い合わせ ログアウト                                                                                                    |
|                                                                                                    |                                                                                                    |                                                                                                    |
| 内容変更連絡                                                                                                    |                                                                                                    |                                                                                                    |
| そ義         需要場所住所         引込柱         契約帝望         工事種別         申込担当者         受電希望日         お問い合わせ種類 ※須         発電設備情報の修正画面         ファイル添付が必要なよ         右下の「[i]ファイルを追加する         注意1:ファイルるが未選択あ、         注意2:流行ファイルに引売電         注意2:流行ファイルに引売電         盗病ルラフィイル1 | FE 170_4-1-3 街路1         小牧市曜町         50シ491         再工ネ契約         新設         平成30年07月02日         同時登録 確認         平成30年07月30日         14: 発電設備情報変更のご連絡         「は「次へ進む」ボタンを押下すると展開いたします。         法付フィイル         をクリックし、ファイルを添付してください。ファイルがサーバに転送されます。         ※若名将等の供給先小売電気事業者が特定できる情報が含まれていないかー分確認して                                                                                                    | <ul> <li>「お問い合わせ種類」</li> <li>選択しますと、入力コームが変化します。</li> <li>②申込添付</li> <li>「!ファイルを追加するをクリークし、パソコン内に得されている電子ファイを選択して添付してくさい。</li> <li>添付ファイルが複数を<br/>場合、「!ファイルを追加する</li> <li>「!ファイルを追加する</li> <li>「!」ファイルを追加する</li> <li>「!」ファイルを追加する</li> </ul> |

<プライベートメッセージによるお問い合わせ種類>

| O1 供給(購入)事業者変更に関するご連絡      | 08 引込工事手配、しゅん工調査日に関するご連絡 |
|----------------------------|--------------------------|
| 02 ご契約名義、需要場所、停電通知先、支払先、   | 10 認定通知のご連絡              |
| 検針票送付先の住所・連絡先に関するご連絡       | 11 分電盤図の提出・修正に関するご連絡     |
| O3 契約種別、契約決定方法、契約容量、負荷設備   | 12 引込図面の修正に関するご連絡        |
| の変更に関するご連絡                 | 13 新築物件の引渡しに関するご連絡       |
| 05 計器宅配希望のご連絡              | 14 発電設備情報変更のご連絡          |
| 06 工事内容および引込工事しゅん工票に関するご連絡 |                          |

| ご連絡               | 各内容の                                          | እታ                                      |                                                                                                    |                                       |
|-------------------|-----------------------------------------------|-----------------------------------------|----------------------------------------------------------------------------------------------------|---------------------------------------|
| 内容変更              | €連絡 発電設備情報<br>■ ■ ■ ■ ■ ■ ■ ■ ■ ■             | 報変更に関するご連絡<br>発電設備情報                    | •1                                                                                                 | 「一〇発雷設備情報の空                           |
|                   |                                               | 電線種類 (全角) <mark>必須</mark><br>最大文字数: 8文字 | 電線種類1234                                                                                           | ■ ■ ■ ■ ■ ■ ■ ■ ■ ■ ■ ■ ■ ■ ■ ■ ■ ■ ■ |
|                   | 引込支持点~配電盤の<br>電線                              | 太さ必須                                    | 2.0mm V                                                                                            | が表示されるため、                             |
|                   |                                               | 距離 (m) (半角) <u>必須</u>                   | [111 m                                                                                             | 筒所のみ入力してく                             |
| 共通情報              | 屋外開閉器                                         | 種類必須                                    | ₩                                                                                                  |                                       |
|                   |                                               | 新香 心酒                                   | 3 P 3 E 🗸                                                                                          |                                       |
|                   | 主開閉器 (ELCB)                                   |                                         | 逆接続可能型 ✓                                                                                           | 1                                     |
|                   |                                               | 容量 (半角) <u>必須</u>                       | [100 A                                                                                             |                                       |
|                   | 工事内容必須                                        |                                         | ₩ ●                                                                                                |                                       |
|                   | 工 新 的 春 悠 深<br>発電設備種類 必須                      |                                         | <br>【太陽光   ✔                                                                                       |                                       |
|                   | 光电』2月1日 2 2 2 2 2 2 2 2 2 2 2 2 2 2 2 2 2 2 2 |                                         | ● あり ● なし ■                                                                                        |                                       |
|                   | インバータ回路用開閉<br>器                               | 結線 必須                                   | 注開問語の1次側 ✓<br>※契約決定主時間器の一次側へ発電設備を接続すること<br>はできません(契約決定主開閉器より発電設備の容量の<br>方が大きい場合を除く)<br>結線例についてはこちら |                                       |
|                   |                                               | 種類必須                                    | ELCB(逆接続可能型) ▼                                                                                     |                                       |
|                   | インバーター和言語の                                    | 電線種類(全角) <mark>必須</mark><br>最大文字数:8文字   | 1/種類1234                                                                                           |                                       |
| 登雷訊備1             | 電線                                            | 太さ <mark>必須</mark>                      | 3. 2 mm 🗸                                                                                          |                                       |
| 7 C YEALX IND I   |                                               | 距離 (m) (半角) 必須                          | [500] m                                                                                            |                                       |
|                   |                                               | メーカー (全角) <mark>必須</mark><br>最大文字数:16文字 | Х-л-567890123456                                                                                   |                                       |
|                   |                                               | 型式 (半角) 必須                              | 12345678901234567890                                                                               | I                                     |
|                   | インバータ                                         | 認証番号有無必須                                | ●あり ⊖なし                                                                                            | 2その他連絡事項の                             |
|                   |                                               | 認証番号必須                                  | M P - 1234                                                                                         | ■ 連絡事項がある場合                           |
|                   |                                               | 力率一定制御方式必須                              | - 定制御非対応 ✓                                                                                         | 入力してください。                             |
|                   |                                               | 最大出力(半角)必須                              | 11 . 111 kW                                                                                        |                                       |
|                   | 発電設備                                          | 最大(合計)出力(半角)必須                          | [22].[222].kW<br>※畜電池を避択された場合は、「定格出力[kW]」を「定<br>格容量[kWb]」に読み替えのうえ入力ください。                           |                                       |
| その他連絡事項<br>(全角)任意 | (B)                                           | <b>その他連絡事項</b><br>あああ                   | [+]系統を追加する [-]系統を削除する<br>(-)系統を削除する                                                                | <u>③送信確認</u>                          |

## 申込内容変更連絡時の流れ

# STEP2

## □入力内容確認画面

STEP1

#### 内容変更連絡 入力内容のご確認

ご入力いただきました内容をご確認いただき、間違いなければ画面下の送信ボタンを押下してください。

| 申込情報         |                                                      |
|--------------|------------------------------------------------------|
| 受付番号(グルーブ番号) | 10000549                                             |
| 名義           | お客さま名@@@@@@@@@@@@                                    |
| 需要場所住所       | 瀬戸市 池田町 ジユヨウアアアアア 建物・アパート名@@@@@@@@@@@@@@ ジ<br>ユヨウアアア |
| 引込柱          |                                                      |
| 契約種別         | 再工ネ契約                                                |
| 契約容量         |                                                      |
| 工事種別         | 新設                                                   |
| 申込日          | 令和03年01月04日                                          |
| 申込担当者        | 申込担当者名@@@@@@@@@@@@@@@@@@@@@@@@@@@@@@                 |
| 連系希望日        | 平成31年04月25日                                          |

| 内容変更連絡   |                 |  |
|----------|-----------------|--|
| お問い合わせ種類 | 14:発電設備情報変更のご連絡 |  |
| その他連絡事項  | ああああ            |  |

| ~中略~  |                           |          |                      |      |  |  |  |
|-------|---------------------------|----------|----------------------|------|--|--|--|
|       | 工事内容                      |          | 既設(変更無)              |      |  |  |  |
|       | 発電設備種類                    |          | 太陽光                  |      |  |  |  |
|       | 逆潮流の有無                    |          | あり                   |      |  |  |  |
|       | インバータ回路用開閉                | 結線       | 主開閉器の 1 次側           |      |  |  |  |
|       | 器                         | 種類       | ELCB(逆接続可能型)         |      |  |  |  |
| 発電設備1 |                           | 電線種類     | イン種類1234             |      |  |  |  |
|       | インバータ <b>~配電盤</b> の<br>電線 | ち太       | 3. 2mm               |      |  |  |  |
|       |                           | 距離(m)    | 500 m                |      |  |  |  |
|       | インバータ                     | メーカー     | ○○電機                 | AGE  |  |  |  |
|       |                           | 型式       | 12345678901234567890 |      |  |  |  |
|       |                           | 認証番号     | M P - 1234           |      |  |  |  |
|       |                           | 力率一定制御方式 | 一定制御非対応              |      |  |  |  |
|       |                           | 最大出力     | 11.111 kW            |      |  |  |  |
|       | 発電設備                      | 最大(合計)出力 | 22.222 kW            |      |  |  |  |
| 戻る    |                           |          | 送信                   | PAGE |  |  |  |

### 変更箇所が黄色塗で表示されますので、内容を確認後、 以上で、お申し込みは完了です。

をクリックしてください。

STEP3

送信

# 6 しゅん工登録の流れ

## ■しゅん工登録の流れ

|                                             | ST                                                                             | $\mathbf{EP1}$                   | STEP2                                                   | STEP3                                                                                                    | STEP4                                             |
|---------------------------------------------|--------------------------------------------------------------------------------|----------------------------------|---------------------------------------------------------|----------------------------------------------------------------------------------------------------|---------------------------------------------------|
| <b>_</b> ;                                  | 対象の                                                                            | )お中(                             | し込みの選択                                                  |                                                                                                    |                                                   |
| ーネット申辺<br>14時52分<br>電気IT本 I<br>・甲込枕<br>・データ | ▲システム<br><b>- 本 2 ザー o 1</b> 様<br>込状況<br>23.4 年秋の間に上正第に現実<br>町の前年11 年間上第一次の    | Addr-ていたい場合がございます。<br>3月日だございます。 |                                                         | インターホット电気ンスタムサポートダイヤル 0120-506-453<br>受付時期 8:30~12:00 13:00~17:10 (土日後,年末中転は時く)<br>ご利用の手利き 大体なご質問 計画い合わせ ログアント<br>合好所報文字 |                                                   |
| • 5件支援<br>No<br>1                           | 総合約申込代第2日申込代第一覧<br>受付番号<br>申込日<br>受電・速系希望日<br>50005162<br>30.07.19<br>30.07.31 | 的小心二碗就不过也。<br>契約種詞<br>五事種詞<br>新設 | 契約名義<br>需要通用住用<br>デスト<br>毎日井市党20町 1-1                   | 中込期間<br>(1546年号<br>工程(KR)<br>工業 ユーザー01<br>117111<br>117111<br>117111<br>117111<br>117111                                 |                                                   |
| 2                                           | 50000641<br>30.06.25<br>30.09.23                                               | おとくブラン<br>新設                     | テストテストウスト002<br>春日井市営30町 1-1                            | 工事 ユーザー01<br>野田<br>安付福祉中 PM一町                                                                                            | - しゆん工登録を行うお申<br>- し込みの <u>詳細</u> を選択<br>- してください |
| 3                                           | 50000550<br>30.06.25<br>30.09.30<br>50000643<br>30.06.25<br>30.09.30           | 促量電(17日<br>新設)<br>従量電(17日<br>新設) | テストテストラスト<br>毎日井市党30町 1<br>テストテストラスト003<br>毎日井市党30町 1-3 | 工事 ユーザー01                                                                                                    |                                                   |
| 5                                           | 50000980<br>30.06.26<br>30.09.30                                               | 従量電灯日<br>新設                      | テストラストラスト<br>春日井市説300「1                                 | 正本 ユーザー01<br>527021<br>解絵承伝済<br>PM一覧                                                                                     |                                                   |
|                                             |                                                                                |                                  | 申込状況一覧                                                  |                                                                                                    |                                                   |

I.

I

|                                                                                             | 上豆球の流れ                                              |           |           |
|---------------------------------------------------------------------------------------------|-----------------------------------------------------|-----------|-----------|
| STE                                                                                         | P1 STEP2                                            | STEP3 ST  | rep4      |
| コ対象お                                                                                        | 申し込みの確認                                             |           |           |
| お申込み情報詳約                                                                                    |                                                     |           |           |
| 全て表示する                                                                                      |                                                     |           |           |
| 各種連絡事項                                                                                      |                                                     |           |           |
| ・背呆色が春色の項目は、当社受<br>・データ更新処理中につき、一部非                                                         | けにより最新の情報を表示しています。<br>表示としている項目がございます。あらかじめご了承ください。 | しんければ しゅん | 工登録 をクリック |
| 甘水桂起                                                                                        |                                                     | してください。   |           |
| <b>圣</b> 中 旧 報                                                                              | 50005 (2)                                           |           |           |
| 文11曲号<br>契約名義(個人名·法人名)<br>および<br>工場名・事業所名等(漢字)                                              | 50005421<br><del>7</del> 7⊱0001                     |           |           |
| 契約名義(個人名・法人名)<br>および<br>工場名・事業所名等(カナ)                                                       | <del>7</del> 7≻0001                                 |           |           |
| 需要場所/設置場所<br>                                                                               | 受知県 春日井市 愛知町 1                                      |           |           |
| ご連絡先                                                                                        | 1500100007370                                       | i         |           |
| の日でままち<br>契約種別(新)                                                                           | 高圧業務用電力FR プランA                                      |           |           |
| 梨溶量/電力                                                                                      |                                                     |           |           |
| 工事種別                                                                                        | 新設<br>                                              | I         |           |
| お甲込み日                                                                                       | 平成30年7月5日                                           |           |           |
| 文電(連約)布室日<br>引込柱                                                                            | 54h05A                                              | i         |           |
|                                                                                             | -                                                   |           |           |
| 受付状況                                                                                        |                                                     |           |           |
| 工程状况                                                                                        |                                                     |           |           |
| 官轄呂耒川                                                                                       | 春日井宮兼げ(0120-985-750)<br>平式30年7月5日                   | i         |           |
| 文门470<br>(世经/1世1) 承諾年日0                                                                     | 平成30年7月5日                                           | i         |           |
| 150103242774326427111                                                                       | _                                                   |           |           |
| 外線工事の要否                                                                                     |                                                     |           |           |
| 小線工事の要否<br>計器交付日                                                                            |                                                     |           |           |
| 株部でありくみをはそう日<br>外線工事の要否<br>計器交付日<br>しゅん工場出日                                                 |                                                     |           |           |
| 株部3月20日<br>外線工事の要否<br>計器交付日<br>しゅん工程出日<br>しゅん工程古子定日                                         |                                                     |           |           |
| 株部380042047月日<br>外線工事の要否<br>計器交付日<br>しゅん工提出日<br>しゅん工調査予定日<br>送電日(実験)適用日)                    |                                                     |           |           |
| 株部3870年247月日<br>外線工事の要否<br>計器文付日<br>しゅん工提出日<br>しゅん工理出日<br>しゅん工調査予定日<br>送電日(実际適用日)<br>引込工事情報 |                                                     |           |           |
| 株部3870年247月日<br>外線工事の要否<br>計器交付日<br>しゅん工程出日<br>しゅん工理査予定日<br>送電日(2%5)適用日)<br>引込工事情報<br>申込時図面 |                                                     |           |           |

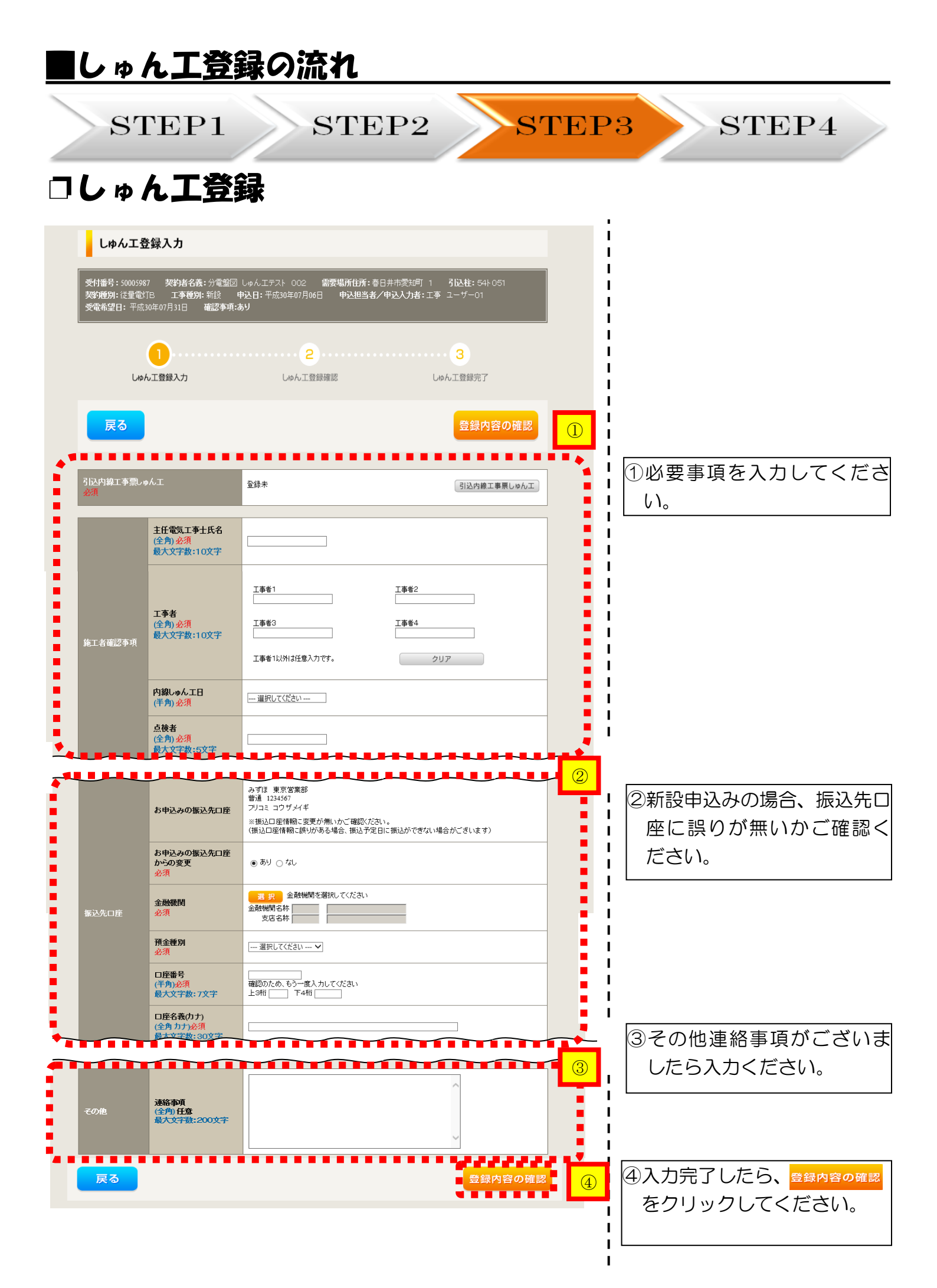

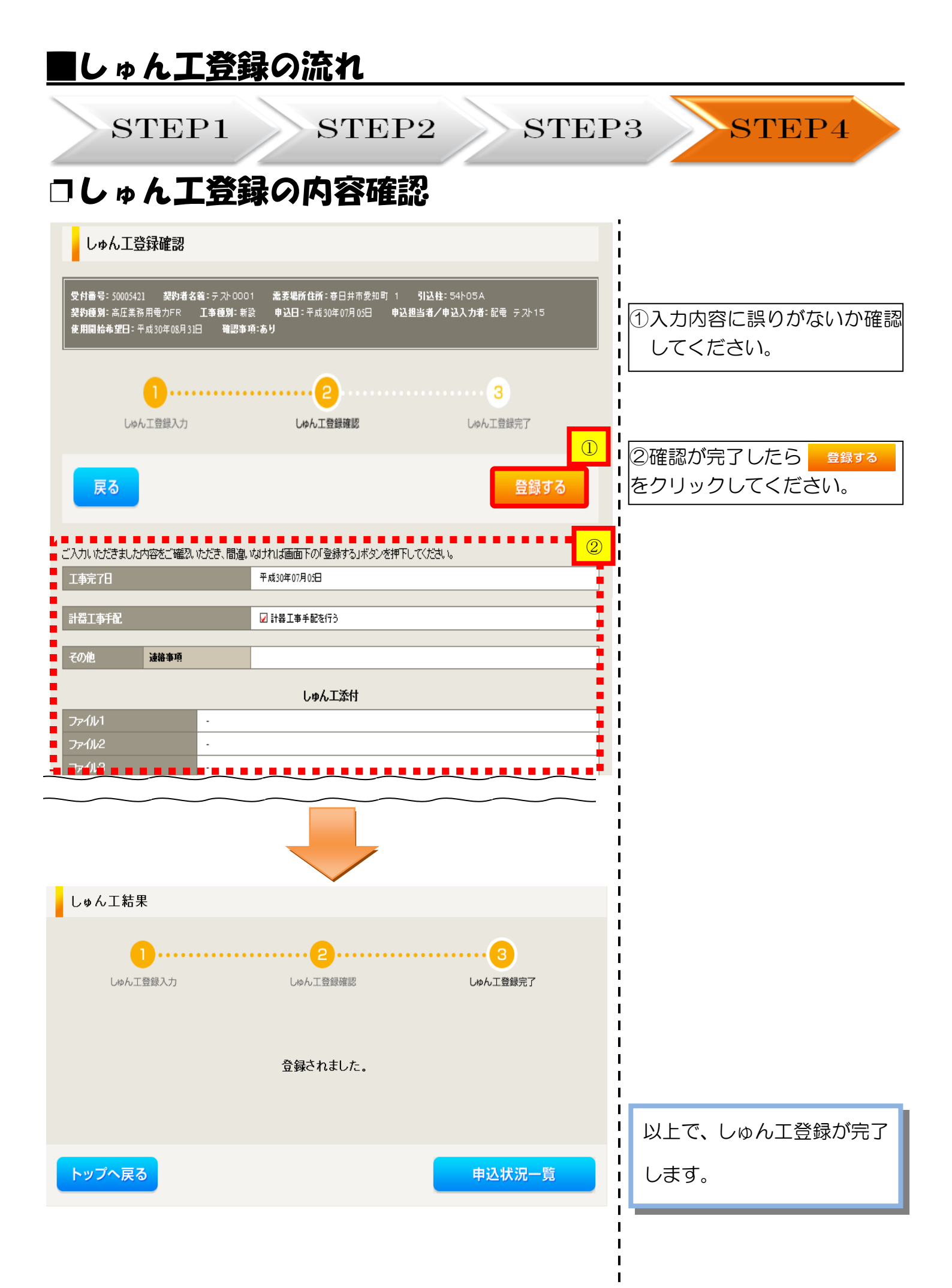

# 7 申込状況一覧の検索方法

## 対象のお申し込みの検索

| 受付報<br>(前方<br>需要4<br>(部分 | 作号<br>一致 半角)<br>易所住所<br>一致 全角)    |                                | 契約名義         契約名義           (部分一)         引込柱間           (全一致)         (全一致) | 防ナ<br>家 全角)<br>二<br>二<br>二<br>二<br>二<br>二<br>二<br>二<br>二<br>二<br>二<br>二<br>二 |                    | ①申込内容の検索<br>引込柱番号などの項目から<br>必要な申込件名を検索し、表                                       |
|--------------------------|-----------------------------------|--------------------------------|------------------------------------------------------------------------------|------------------------------------------------------------------------------|--------------------|---------------------------------------------------------------------------------|
| 申込打<br>(部分               | 旦当<br>一致 全角)                      |                                | 契約種別                                                                         | ご選択ください                                                                      | <b></b>            | 示することができます。                                                                     |
| 工程社                      | 犬況                                | ご選択ください 🗸                      | 台帳整理<br>(前方一3                                                                | 番号<br>文半角)                                                                   |                    |                                                                                 |
|                          | 申込状況一覧                            |                                |                                                                              | <u>クリア</u>                                                                   | <u>検索</u>          |                                                                                 |
| ・申込<br>・デー               | 込状況は、手続きの関係<br>−タ更新処理中は、一部        | 上正確に反映されていない。<br>非表示となる項目がござい。 | 場合がございます。<br>ます。                                                             |                                                                              | 2                  |                                                                                 |
| No                       | 受付番号 ↑↓<br>申込日 ↑↓<br>受電•速系希望日 ↑↓  | 契約種別<br>工事種別                   | 契约名義<br>二二二二二二二二二二二二二二二二二二二二二二二二二二二二二二二二二二二二                                 | 中込担当<br>〕 引込柱器号1↓<br>所 工程状況                                                  |                    | <u>②申込状況一覧の並び替え</u><br>  由込状況一覧に表示される                                           |
| 1                        | 50005202<br>28.04.01<br>28.04.01  | 従重電灯B<br>新設                    | 中電太郎<br>名古屋市 名東区 石が根町                                                        | 電気 太郎<br>007001<br>1 受付確認中                                                   | 詳細<br>内容変更<br>PM一覧 | 下記項目で申込内容の並び<br>  替えをすることができます                                                  |
| 2                        | 50004388<br>28.04.01<br>2.8.04.01 | 臨時電灯日<br>新設                    | 静岡三郎<br>静岡市英区相主町 1                                                           | 三重親男<br>007901<br>受付職副中                                                      | 詳細<br>内容変更<br>PM一覧 | 1回目のクリック…昇順       2回目のクリック…降順                                                   |
| 3                        | 50004379<br>28.04.01<br>28.04.01  | 従量電灯B<br>新設                    | 愛知花子<br>名古屋市東区東新町 1                                                          | 名古屋一部<br>007901<br><mark>受付強認中</mark>                                        | 詳細<br>内容変更<br>PM一覧 | <ul> <li>【並び替え対象項目】</li> <li>・受付番号</li> <li>・受付番号</li> <li>・可雷/連系希望日</li> </ul> |
| 4                        | 50004390<br>28.04.01<br>28.04.01  | 臨時電灯A<br>新設                    | 愛知良子<br>名古屋市名東区石が根町 12                                                       | 中部太郎<br>007001<br>3 <b>受付確認中</b>                                             | 詳細<br>内容変更<br>PM一覧 | <ul> <li>・契約名義・引込柱番号</li> </ul>                                                 |
| 5                        | 50005205<br>28.04.01<br>28.04.01  | 従量電灯B<br>新設                    | 長野三郎<br>愛西市 赤目町 1                                                            | 電気 太郎<br>007001<br><mark>受付確認中</mark>                                        | 詳細<br>内容変更<br>PM一覧 |                                                                                 |
|                          | 50004373<br>28.04.01<br>28.04.22  | 従重電灯B<br>新設                    | 愛知花子<br>名古屋市東区東新町 1                                                          | 名古屋一郎<br>007001<br>受付確認中                                                     | 詳細<br>内容変更<br>PM一覧 |                                                                                 |
| 6                        |                                   |                                |                                                                              |                                                                              |                    | -                                                                               |

Oなお、ご不明な点につきましては、弊社事業場までお問い合わせください。

# 8 施工証明書のダウンロード方法

## |施工証明書のダウンロード方法

STEP1

## STEP2

| 中部電力 インターネット申込システム              |                     |                           |                                                 |                                                   |                          | インターネット申込システムサポートダイヤル 0120-506-453<br>受付時間 8:30~12:00 13:00~17:10 (土日祝、年末年始は除く) |                                            |             |                              |   |
|---------------------------------|---------------------|---------------------------|-------------------------------------------------|---------------------------------------------------|--------------------------|---------------------------------------------------------------------------------|--------------------------------------------|-------------|------------------------------|---|
| 前回ログイン日時                        | 5:2018年11月28日       | 13時53分                    |                                                 |                                                   |                          | ご利用の手引き                                                                         | よくあるご質問                                    | お問い合わせ      | ログアウト                        |   |
| お申込者名/お申込                       | 込入力者名: もしもし         | 電気工事 工利                   | ▶ユーザー01 様                                       |                                                   |                          |                                                                                 |                                            | 登録1         | 青報変更                         |   |
| お申注                             | 込み<br>8し込む          | 受電・連<br>届かなか<br>現在の/      | 系希望日を過ぎた<br>Nったメールがあり<br>『スワード設定かり              | こお申込みがあります。<br>します。(4件)<br>ら1年経過しました。定期           | (2件)<br>的なパスワード変更をお願いします |                                                                                 |                                            |             |                              |   |
| 事例から                            | 申し込む                | 申                         | 込状況                                             |                                                   |                          |                                                                                 |                                            |             |                              |   |
| 事例にて登録していただい<br>利用いただけます。       | た内容をひな形としてこ         | ・ 申込状<br>・ データ]<br>・ 5件を調 | 況は、手続きの関係上正確 <br>更新処理中は、一部非表示と<br>留えるお申込状況は申込状が | こ反映されていない場合がございます<br>なる項目がございます。<br>己一覧からご確認ください。 |                          |                                                                                 |                                            |             |                              |   |
| 1本1子一見刀<br>お申し込みの途中で保存し<br>きます。 | シャレンセ               | No                        | 受付番号<br>申込日<br>受電·速系希望日                         | 契約重約<br>工事種別                                      | 契約名畫<br>需要場所住所           |                                                                                 | 申込担当<br>引込柱番号<br>工程状況                      |             |                              |   |
| ₹0,                             | D他                  | 1                         | 50005828<br>30.07.06<br><b>30.07.13</b>         | 従量電灯日<br>契約容量変更(増設・減設)                            | 営業自動107<br>春日井市味美町ですと63  |                                                                                 | 工事 ユーザー01<br>54ト155<br><mark>受付確認中</mark>  | 内           | 詳細<br>容変更                    |   |
| (P<br>臨時契                       | ッセーシー頁<br>M)<br>約一覧 | ~                         | 50005833                                        |                                                   |                          |                                                                                 |                                            |             | M —覧<br>¥ 細                  | ^ |
| 各種負担                            | 2金一覧                | 2                         | 30.07.06<br><b>30.07.19</b>                     | 従量電灯C<br>契約容量変更(增設・減設)                            | 営業自動108<br>春日井市穴橋町てすと65  |                                                                                 | 54⊦151<br>受付確2中                            | 内<br>P N    | 聲変更<br>M─覧                   |   |
| 分電盤<br>施工証明                     | 図一覧<br>月書一覧         |                           | 50005846<br>30.07.06<br><b>30.07.24</b>         | おとくプラン<br>契約容量変更(増設・減設)                           | 宮葉自動113<br>春日井市牛山町       |                                                                                 | 工事 ユーザー01<br>54ŀ151<br><mark>受付確認中</mark>  | 内<br>内<br>P | <sup>詳</sup> 細<br>容変更<br>M一覧 |   |
| 返却添付フ<br>各種帳票ダ                  | ァイル一覧<br>ウンロード      | 4                         | 50005836<br>30.07.06<br><b>30.07.25</b>         | 臨時電灯A<br>契約容量変更(增設・減設)                            | 営業自動109<br>春日井市岩野町ですと89  |                                                                                 | 工事 ユーザー01<br>54ŀ 151<br><mark>受付確②中</mark> | 内部<br>P1    | <sup>詳</sup> 細<br>容変更<br>M一覧 |   |
| 電子引込票・連<br>申込書類等(:              | 記式申込書等<br>太陽光契約)    | 5                         | 50005840<br>30.07.06<br><b>30.07.25</b>         | 臨時電灯C<br>契約容量変更(曾設・滅設)                            | 営業自動111<br>春日井市小専弾」ですと23 |                                                                                 | 工事 ユーザー01<br>54ト151<br><mark>受付確認中</mark>  | 内<br>門<br>P | ¥ 細<br>容変更                   |   |
| ご利用時間                           | 間について               |                           |                                                 |                                                   | 申込状況一覧                   |                                                                                 |                                            | F           | PAGE TOP                     | ~ |
| `≅∕ <del>≅</del> 0.00~ 5.00     | 60024.00            |                           |                                                 |                                                   |                          |                                                                                 |                                            |             |                              |   |

施工証明書をダウンロードする場合には、「施工証明書一覧」をクリックしてください。
 ※当社によるしゅん工調査等のすべての処理が完了次第、ダウンロード可能となります。

## |施工証明書のダウンロード方法

STEP1

STEP2

## コ入力内容確認画面

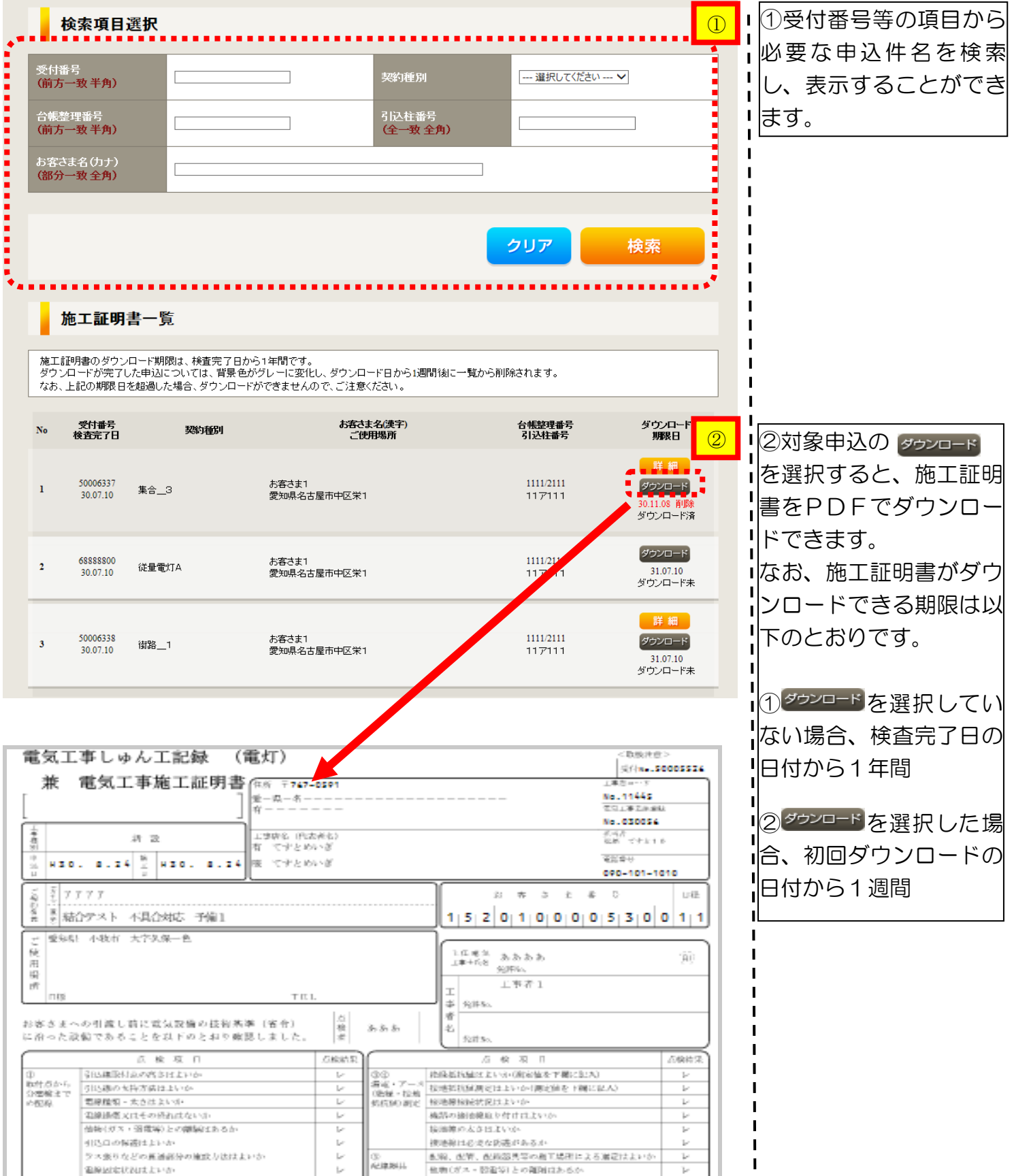

14.41.41.1